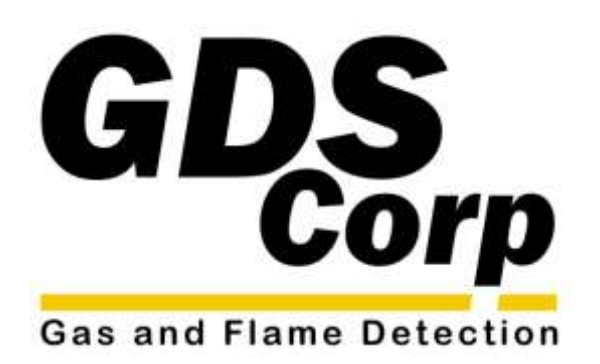

# Operation and Maintenance Manual

GDS-68S2XP Natural Gas Odorant Monitor GDS-68S2XP Process Monitor

> GDS Corp 1245 Butler Road • League City, TX 77573 409-927-2980 • 409-927-4180 (Fax) • www.gdscorp.com

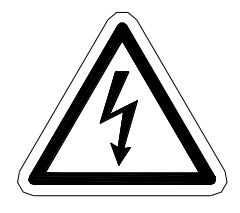

CAUTION: FOR SAFETY REASONS THIS EQUIPMENT MUST BE OPERATED AND SERVICED BY QUALIFIED PERSONNEL ONLY. READ AND UNDERSTAND INSTRUCTION MANUAL COMPLETELY BEFORE OPERATING OR SERVICING.

ATTENTION: POUR DES RAISONS DE SÉCURITÉ, CET ÉQUIPEMENT DOIT ÊTRE UTILISÉ, ENTRETENU ET RÉPARÉ UNIQUEMENT PAR UN PERSONNEL QUALIFIÉ. ÉTUDIER LE MANUE D'INSTRUCTIONS EN ENTIER AVANT D'UTILISER, D'ENTRETENIR OU DE RÉPARER L'ÉQUIPEMENT.

**REVISION HISTORY** 

Revision 2.01 6/1/23 Initial release for Version 2.01 system firmware

Copyright © 2023 GDS Corp. All Rights Reserved

P/N 1200-1158-0201

# **1 CONTENTS**

| 1  | CONTENTS                                  |
|----|-------------------------------------------|
| 2  | TABLE OF FIGURES4                         |
| 3  | SAFETY INFORMATION                        |
| 4  | GENERAL INFORMATION6                      |
| 5  | SPECIFICATIONS                            |
| 6  | THEORY of OPERATION8                      |
| 7  | INSTALLATION10                            |
| 8  | STARTUP PROCEDURE                         |
| 9  | GDS-68S2XP USER INTERFACE17               |
| 10 | CALIBRATION OVERVIEW21                    |
| 11 | CALIBRATION24                             |
| 12 | CALIBRATION PROCEDURE (CAL GAS)26         |
| 13 | CALIBRATION PROCEDURE (STREAM)28          |
| 14 | MAINTENANCE29                             |
| 15 | GDS-68S2XP USER MENUS                     |
| 16 | GDS-68S2XP MODBUS REGISTERS               |
| 17 | TROUBLESHOOTING GUIDELINES46              |
| 18 | GDS CONNECT 68S2XP APPLICATION FOR iPhone |
| 19 | SYSTEM DIMENSIONS                         |
| 20 | SYSTEM EVENTS                             |
| 21 | KNOWN ERRATA                              |

# 2 TABLE OF FIGURES

| FIGURE 6-1: FUNCTIONAL BLOCK DIAGRAM                   | 8  |
|--------------------------------------------------------|----|
| FIGURE 6-2 MEASUREMENT SEQUENCE                        | 9  |
| FIGURE 7-1 GDS-68S2XP WIRING JUNCTION BOX              | 11 |
| FIGURE 7-2: 200W AC HEATER WIRING                      | 12 |
| FIGURE 9-1 GDS-68S2XP USER INTERFACE                   | 17 |
| FIGURE 9-2 GDS-68S2XP MAIN SCREEN                      | 17 |
| FIGURE 9-3 LAST READINGS SCREEN                        | 18 |
| FIGURE 9-4 SYSTEM STATUS SCREENS                       | 19 |
| FIGURE 9-5 MAIN MENU ACCESS                            | 19 |
| FIGURE 9-6 MAIN MENU STRUCTURE                         | 20 |
| FIGURE 10-1 CALIBRATION SETUP (DEMAND FLOW REGULATOR)  | 22 |
| FIGURE 10-2: CALIBRATION SETUP (FIXED FLOW REGULATOR)  | 22 |
| FIGURE 10-3 CALIBRATION SETUP (PERMANENT DF REGULATOR) | 23 |
| FIGURE 11-1 MANUAL SYSTEM CALIBRATION                  | 24 |
| FIGURE 14-1 RESTORE FACTORY SETTINGS SCREENS           | 33 |
| FIGURE 18-1: GDS CONNECT IOS APP                       | 48 |
| FIGURE 19-1: GDS-68S2XP DIMENSIONS WITH WALL-MOUNT KIT | 49 |

# **3 SAFETY INFORMATION**

Users should read and develop a detailed understanding these GDS-68S2XP Process / Odorant Monitor operating and maintenance instructions before attempting to operate the unit. Use the GDS-68S2XP Process / Odorant Monitor only as specified in this manual for the detection of gases in streams of natural gas or other gases.

### WARNINGS

- The GDS-68S2XP Process / Odorant Monitor described in this manual must be installed, operated and maintained in accordance with information contained herein.
- Installation in any hazardous area must comply with all applicable restrictions, requirements and guidelines for said hazardous areas. It is the end user customer's final decision to ensure that the GDS-68S2XP Process / Odorant Monitor is suitable for the intended use.
- The GDS-68S2XP Process / Odorant Monitor is designed and constructed to measure the level of certain gases in backgrounds that contain low amounts of free oxygen. Accuracy in atmospheres containing steam or inert gases cannot be guaranteed.
- Do not paint enclosure, enclosures or sensor assembly.
- Do not operate the GDS-68S2XP Process / Odorant Monitor if its enclosure is damaged or cracked or has missing components. Make sure the covers of the explosion proof enclosures are securely in place before applying power.
- Do not expose the GDS-68S2XP Process / Odorant Monitor to electrical shock or continuous severe mechanical shock.
- Protect the GDS-68S2XP Process / Odorant Monitor from dripping liquids and high-power water spray.
- Calibrate with known target gas during start-up and check on a regular schedule, at least every 90 days.
  More frequent inspections are encouraged to spot problems such as dirt, oil, paint, grease or other foreign materials in the sample tubing or in the sensor head.
- Use only for applications described within this manual.

Version 2.01

## **4 GENERAL INFORMATION**

The GDS-68S2XP Process / Odorant Monitor provides a safe and reliable way to measure the levels of hydrogen, hydrogen sulfide, mercaptan, THT and mixed odorants in streams of natural gas. The 68S2XP is designed for unattended operation and can measure gas or odorant in the range of 0-15 parts-per-million (ppm), 0-50.0 milligrams per cubic meter (mg/m3) or 0-3.00 pounds per million cubic feet (lbs/mmcf).

The completely automated measurement cycle eliminates human error and produces an accurate reading that can be repeated on one, two, three, four, six, eight, 12 or 24-hour intervals.

The GDS-68S2XP Process / Odorant Monitor contains multiple microprocessors that manage the measurement cycle and automatically detect and report system errors such as blocked flow, expired sensors or over-range inputs.

The 68S2XP offers both 4-20mA analog output and serial RS-485 MODBUS output. An extensive MODBUS database allows remote users to access system status, measurement data, calibration data and more.

In addition to fully autonomous operation, the GDS-68S2XP can be programmed for periodic automatic calibration using a separate Cal Gas Inlet port and locally connected bottle of calibration gas. Automatic calibration can be programmed to occur on daily, weekly, monthly or quarterly intervals.

At the beginning of each automatic calibration sequence, sample gas is directed to the sensor for 90 seconds and the sensor's output is measured to verify that the reading is within a valid range such that the eventual calibration gain value will be between 0.5x (reading too high, needs to be adjusted down) or 2.0x (reading is too low, needs to be amplified). If necessary, the sensor gain is automatically increased or decreased as necessary to ensure that the subsequent automatic calibration will succeed.

An iOS wireless application ("GDS Connect") is available from the Apple App Store that allows a user to remotely interrogate and command a GDS-68S2XP from up to 25 feet away. Security settings allow both MODBUS and wireless communications to be enabled, restricted to read-only or totally disabled.

The GDS-68S2XP Process / Odorant Monitor is designed for use in Class 1 Division 1 hazardous areas and is constructed using stainless steel tubing and fittings, explosion proof enclosures and high-quality industrial components.

### **EXPLOSION PROOF INSTALLATION**

The GDS-68S2XP Process / Odorant Monitor is designed for use in hazardous areas. Installation in these areas should follow best industry standard practices and all appropriate electrical codes. Generally, these codes require rigid metal conduit, poured seals and other installation elements necessary to ensure safety. For maximum protection against RF interference or electrical surge, the GDS-68S2XP back-panel and interconnecting conduit must be properly grounded.

### INTRINSICALLY SAFE INSTALLATION

The GDS-68S2XP is not designed or certified for use as an Intrinsically Safe device.

Page | 6

# **5 SPECIFICATIONS**

| Model                      | GDS-68S2XP Process / Odorant Monitor                                                                                                    |
|----------------------------|----------------------------------------------------------------------------------------------------|
| Power Input                | 24VDC ± 5% at < 12 watts<br>200W @ 110VAC required for optional enclosure heater<br>Dedicated wiring junction box for easy connection to power and signals                                                 |
| System<br>Controller       | Dedicated 32-bit microprocessor with FLASH rom and high resolution 320x240 color LCD.                                                                                                    |
| Sample<br>Period           | Sample period from 4 samples / hour to one sample per 24 hours.                                                                                                    |
| Sample Inlet               | High pressure / standard filter: +10 psig to +1000 psig                                                                                                    |
| Cal Gas Inlet              | Vacuum draw at 0.5 to 1.0 LPM. Requires calibration gas cylinder with demand flow regulator.                                                                                                    |
| Accuracy                   | +/- 3% of full scale (typical)                                                                                                    |
| Standard<br>Output         | Three-wire 4-20mA current source outputs with fault and over-range indication. Maximum loop resistance is 750 ohms.                                                                                        |
|                            | RS-485 serial two-wire MODBUS slave interface & wireless interface                                                                                                    |
| Temperature<br>(operating) | 0°C to +50°C with NEMA 4X enclosure.<br>-20°C to +50°C with NEMA 4X enclosure and optional 200W enclosure heater.<br>Fixed heater thermostat preset to 50°F<br>Optional high temp heater (100°F) available |
| Temperature<br>(inert)     | -20°C to +55°C with NEMA 4X enclosure. In cold weather, GDS Corp<br>recommends turning on the AC heater (if installed) for several hours before<br>applying DC power                                       |
| Memory                     | On-board non-volatile memory retains all user settings. Rolling event log with 128 entries stores time-stamped events and readings.                                                                        |
| Materials                  | Instrument housings: Aluminum<br>Rigid tubing & fittings 316 stainless steel or Tygon flexible tubing                                                                                                    |
| Dimensions                 | NEMA 4x non-metallic enclosure, outside dimensions 25.6" x 25.6" x 10.8"                                                                                                    |
| Approvals                  | Sequencer enclosure and sensor head enclosure CSA certified for use in Class<br>I Div 1 areas. Flame arrestors UL certified for use in Class 1 Div 1 areas.<br>Poured seals where necessary for isolation  |
| Warranty                   | Two years on electronics<br>Sensor warranty coverage is limited to failures in design or manufacturing                                                                                                    |

# **6 THEORY OF OPERATION**

The GDS-68S2XP Process / Odorant Monitor periodically applies sample gas to an electrochemical sensor, records and displays the peak reading, purges the sensor with clean air and repeats the process on intervals programmed by the operator. This technique maximizes accuracy, increases sensor life and reduces the total amount of gas released to the atmosphere.

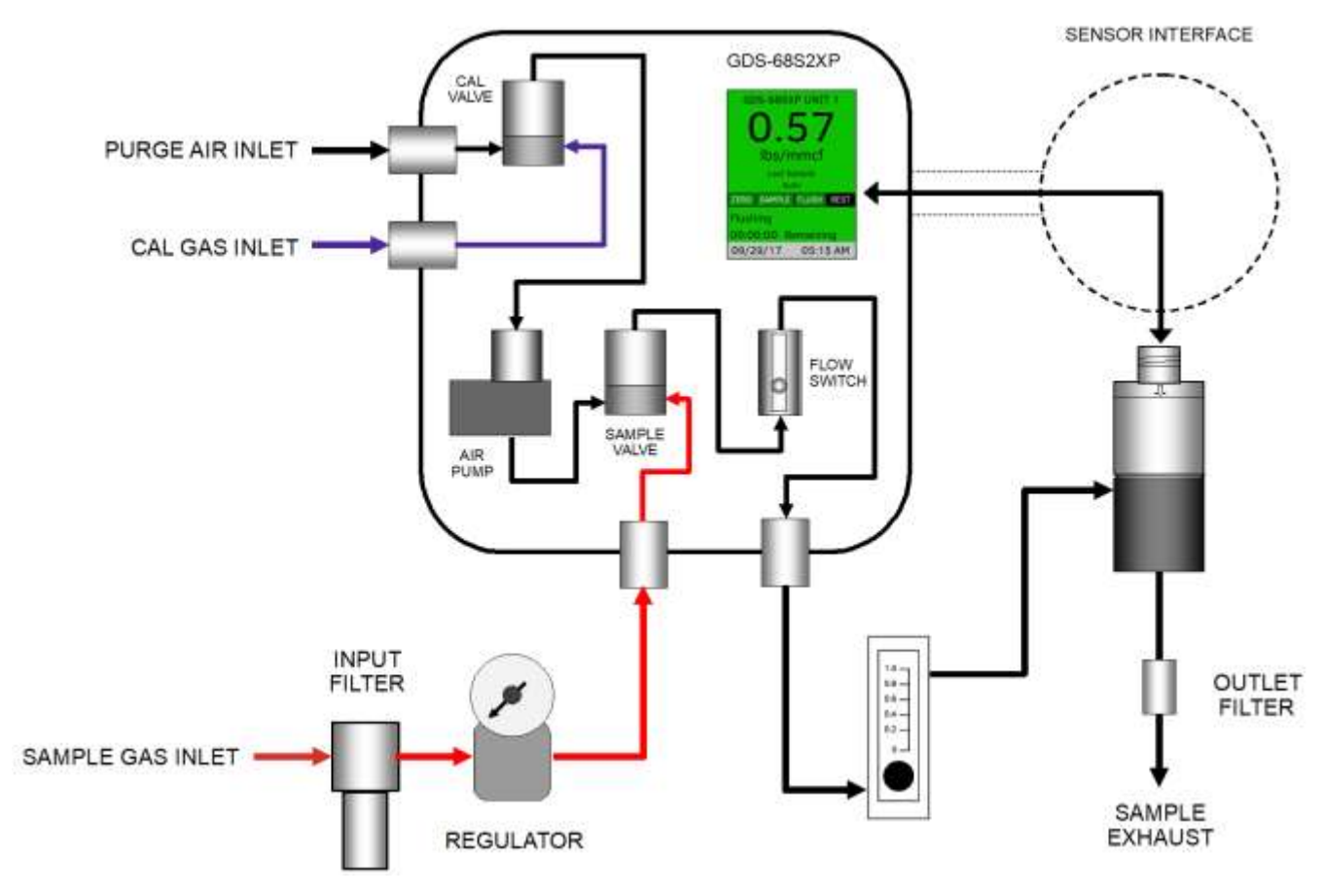

#### Figure 6-1: Functional Block Diagram

Under normal conditions while resting, ambient air is forced into the sensor via the CAL VALVE and AIR PUMP. At the beginning of each measurement cycle a zero-reference measurement is made; once the zero reading is recorded, the SAMPLE VALVE is opened, allowing gas from the SAMPLE GAS INLET to flow through the FLOW SWITCH, FLOW METER and into the SENSOR. During this time, the SEQUENCER monitors the GAS DETECTOR output and FLOW SWITCH to identify and store the peak value and verify sample flow through the system.

Once this peak value has been found, the SAMPLE VALVE is closed, and the AIR PUMP is turned back on to flush the sample gas and residual odorant from the sensor. After the reading falls below a preset threshold and all measurement cycle error checks are complete, the measured value is transferred to the SEQUENCER display.

When running a *system cal gas calibration*, reference gas is drawn into the unit via the CAL GAS INLET using a DEMAND FLOW REGULATOR. During a *system cal gas calibration* gas is automatically applied to the sensor as needed during the calibration cycle.

When running a *system stream calibration*, gas from the sample port enters the unit under pressure. During a *system stream calibration* gas is automatically applied to the sensor as needed during the calibration cycle.

When the *automatic calibration mode is enabled, stream calibration is not allowed*, as some reference measurement for the odorant concentration in the gas stream must be made prior to the calibration.

A typical measurement or system calibration cycle is shown below. At the beginning of the cycle, a small amount of gas is optionally injected into the sensor ("Bump"), then the sensor is allowed to rest for several minutes, during which the resting zero is measured ("Zero"). The sample valve is then turned on ("Inject") and the gas sensor output begins to increase. After a fixed minimum time, a peak-find algorithm in the GDS-68S2XP is used to determine the peak reading value ("Peak"). Once the peak value is stored, the sample valve is closed, and the air pump is turned on to flush the methane gas and odorant from the sensor ("Flush").

Once the sensor output drops below 10% of scale, and no cycle errors are detected, then the calculated value is transferred to the display, analog output, wireless database and MODBUS register database. The unit then rests ("Rest") until the beginning of the next sample (Optional "Bump").

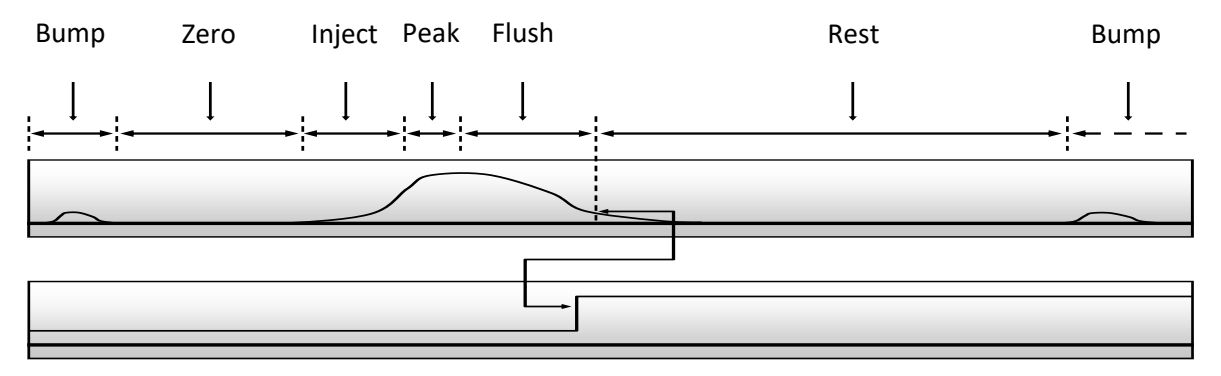

#### Figure 6-2 Measurement Sequence

#### SENSOR CONSIDERATIONS

The GDS-68S2XP supports electrochemical sensors for hydrogen sulfide, mercaptan, tetrahydrothiophene, specific odorant blends and other gases. Each sensor contains a fixed amount of chemical electrolyte that reacts with the target gas to create free electrons that are amplified and measured. Once the electrolyte is depleted, sensor output will diminish, and the sensor must be replaced.

**IMPORTANT:** SENSORS ARE SUBJECT TO ACCELERATED DETERIORATION IF POWER IS NOT APPLIED WITHIN 3 MONTHS OF SHIPMENT FROM GDS CORP.

### 7 INSTALLATION

Proper installation is critical for reliable operation and accurate data. In general, install the GDS-68S2XP Process / Odorant Monitor as close as practical to the source of the sample gas to minimize latency and ensure that fresh sample is available for each measurement cycle. Keep the unit away from high temperatures, strong electrical fields and sources of vibration.

### INSTALLATION SAFETY PRECAUTIONS

- The GDS-68S2XP is heavy and bulky. Use proper techniques when lifting and mounting the enclosure.
- Always use proper mounting hardware and make sure the GDS-68S2XP is securely attached to a solid wall, bulkhead or mounting bracket before attempting to operate the device.
- If utilizing a local 110VAC to +24VDC supply, make sure a power cutoff switch is located within visual sight of the unit, or install and use a locking switch to ensure that power is not applied accidentally.

### 7.1 PHYSICAL MOUNTING GUIDELINES

When installing the GDS-68S2XP Process / Odorant Monitor, make sure to allow at 6" clearance on the top and right side of the unit, and at least 18" clearance on the left side and below the unit for conduit connections, sample connections and drain connections.

Always mount the GDS-68S2XP in a vertical position to ensure proper operation of flow switch and filter drains.

If mounted outdoors, ensure that all drains and vents have inline filters or screens to keep dust and insects out of the tubing and sensor head.

If possible, mount the GDS-68S2XP in such a way as to not allow direct sunlight to shine on the GDS-68S2XP LCD screen. Extended exposure to direct sunlight will damage the display components.

In excessively cold climates, GDS Corp recommends heat-trace on incoming sample tubing and an enclosure heater to make sure that any moisture in the sample remains gaseous and does not freeze as it flows through the inlet tubing and internal components.

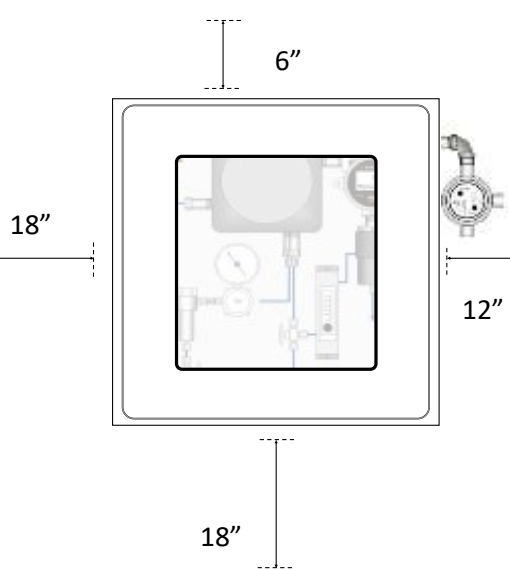

Always use recommended conduit and poured seals for signal and power wiring installation in hazardous areas. Consult local codes and regulations where appropriate.

When fabricating external tubing connections for sample inlet and filer drain outlets, never use straight connections as they can be difficult to remove once installed. Always include one or more 90° bends to make removal and replacement easier.

Use clear flexible tubing where possible on filter drain lines as this makes it easier to determine if moisture is present in the sample drain line.

### 7.2 **POWER & SIGNAL CONNECTIONS**

Power, analog and digital signal connections are located in the wiring junction box that extends out of the upper right-hand side of the GDS-68S2XP. To access the power and MODBUS terminals, remove the cover of the wiring junction box. An LED indicator will illuminate if DC power is applied to the unit.

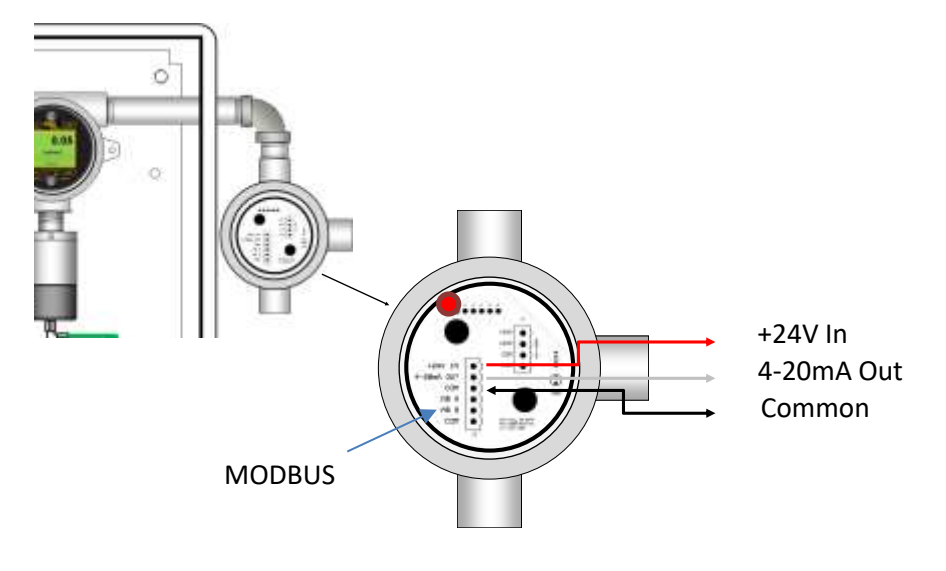

Figure 7-1 GDS-68S2XP Wiring Junction Box

### DC POWER / ANALOG OUTPUT

Connect a source of +24VDC, ± 5% power to Pin 1 (+24V IN) and Pin 3 (COM) as shown above. The non-isolated 4-20mA current loop source output is available at Pin 2 (4-20mA).

Always provide a DC power shutoff switch in the vicinity of the GDS-68S2XP for use during startup, sensor replacement and maintenance and troubleshooting. GDS Corp recommends a 1A slow-blow fuse in series with the DC supply to provide the necessary circuit protection.

Possible values for the analog output current loop include the standard 4mA to 20mA range as well as values between 4mA and 0mA that indicate FAULT conditions. Make sure that any device that monitors the 4-20mA single is capable is measuring and responding to discrete values less than 4.0 mA.

### **MODBUS INTERFACE**

The GDS-68S2XP provides a two-wire serial RS-485 RTU interface ("A", "B") that allows a remote MODBUS serial master to request data from the SEQUENCER MODBUS database. Connect a two-wire MODBUS Master device to the GDS-68S2XP using Pin 4 ("A") and Pin 5 ("B"). A second parallel Common is available for MODBUS wiring (Pin 6). A complete description of the internal MODBUS database is shown in Chapter 13.

Page | 11

### 7.3 AC HEATER (OPTIONAL)

The 200-watt AC-powered heater is recommended for outdoor applications where ambient temperatures may fall below freezing for extended periods of time. Access to the heater wiring is via a separate ¾" NPT fitting on the bottom of the heater junction box. Note that all high voltage AC wiring must be kept separate from lower voltage DC and signal lines.

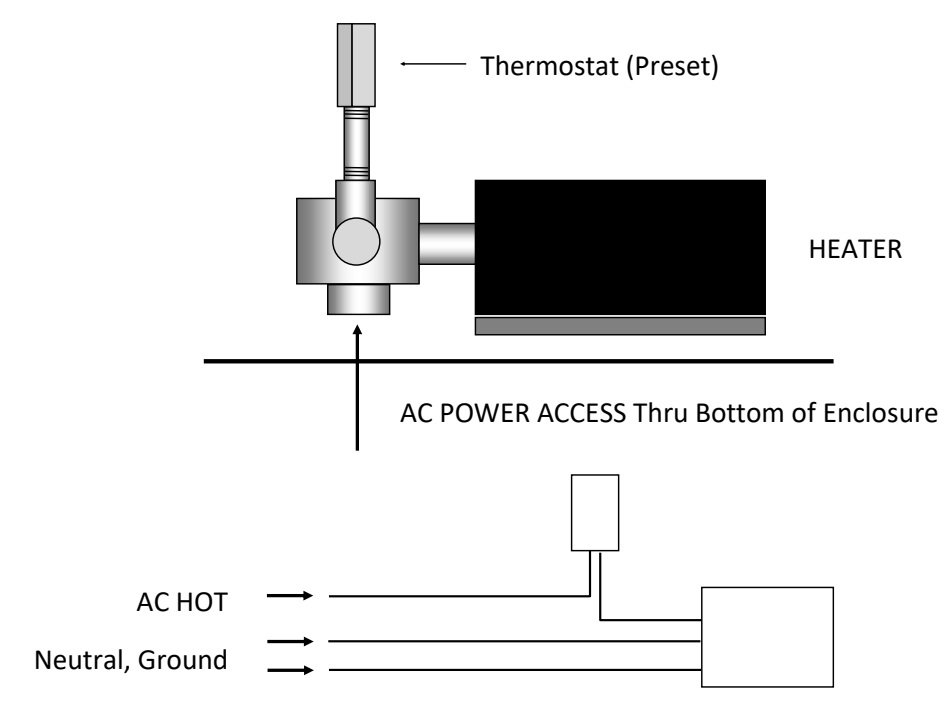

Figure 7-2: 200W AC Heater Wiring

Local codes and good wiring practice require an AC shutoff within sight of the heater assembly for maintenance and testing. **IMPORTANT: Keep all electrical fittings tight while circuits are alive.** 

### 7.4 GAS, AIR & EXHAUST CONNECTIONS

#### **PURGE AIR INLET**

Purge air should be drawn from a source of ambient air that is clean and free of significant levels of mercaptan or other toxic gases.

In most cases it is desirable to draw purge air from inside the enclosure. This generally ensures that the air is clean and warm, and that liquid moisture or ice cannot collect on the inlet. This has a side benefit of providing an early warning of any gas leakage into the enclosure by elevating the sensor zero, resulting in a Zero Offset warning condition.

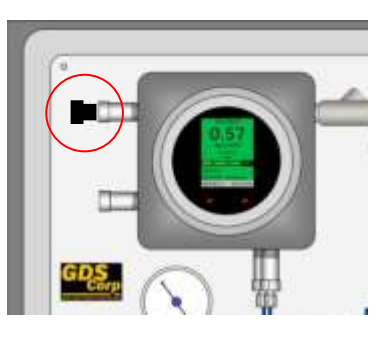

A purge air inlet filter with replaceable element is included with the GDS-68S2XP.

If the local area may contain residual gas, GDS Corp recommends placing an external Purge Air inlet in a location that is free from background gas and protected from heavy rains, water spray and snow or ice. Be sure to cover all openings with screens to prevent insects from entering.

#### SAMPLE INLET

The length of time it takes for gas to flow from the sample source to the GDS-68S2XP inlet should not exceed 30 seconds to ensure that "fresh" sample is available at the beginning of each measurement cycle. For ¼" OD stainless steel tubing and sample flow rates of approximately 0.5 liters per minute, the maximum length should be no more than 60 feet (~20 m). Smaller diameter tubing will allow longer runs but may be subject to clogging if the sample contains particulate or moisture. Larger diameter tubing should be avoided due to the internal volume of entrained gas.

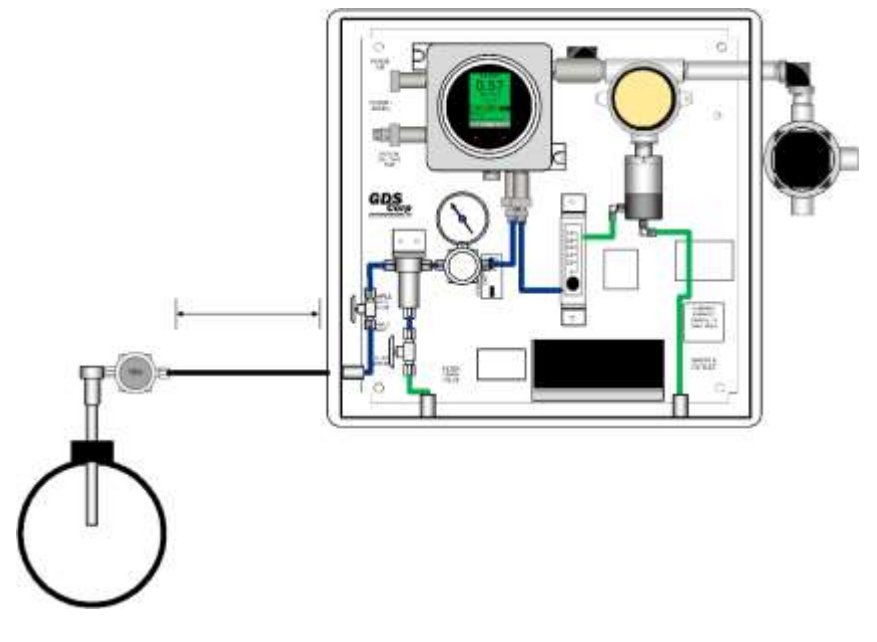

GDS Corp recommends installing a low-volume high-pressure regulator / filter at the point where the gas is extracted from the pipeline. This will minimize the pressure in the line between the gas extraction point and GDS-68S2XP and further reduce the total volume of gas stored in the sample line.

Be sure to connect the inlet tubing to a line that contains fresh gas. In cases where the 68S2XP has been connected to stub headers, the values read by the GDS-68S2XP may be up to 6-8 hours 'behind' the actual value measured in the main pipeline.

Page | 13

Version 2.01

#### **CALIBRATION GAS INLET**

A dedicated Calibration Gas Port Inlet is provided on the lower left side of the XP enclosure. Use a DEMAND FLOW REGULATOR when connecting a calibration gas cylinder. Calibration gas for System Calibration Cycles and Gas Sensor Calibration must be connected to this port and calibration gas is drawn into the unit by the air pump.

**IMPORTANT: DO NOT APPLY PRESSURIZED CALIBRATION GAS TO THE CAL GAS INPUT**. USE A DEMAND FLOW REGULATOR OR GAS SAMPLING BAG.

### **FILTER DRAIN & FILTER BYPASS**

All GDS-68S2XP configurations include a coalescing filter with stainless steel drain valve. The drain valve should be opened periodically to release any built-up liquid that may have become trapped inside the filter. Conversely, the filter drain valve may be left 'cracked open' to allow moisture (and sample gas) to escape.

**NOTE**: LEAVING THE FILTER DRAIN VALVE 'CRACKED' OPEN WILL ALLOW SAMPLE GAS TO FLOW FROM THE PICKUP POINT TO THE GDS-68S2XP ON A CONTINUOUS BASIS, ENSURING THAT FRESH SAMPLE IS ALWAYS AVAILABLE AT THE BEGINNING OF EACH NEW MEASUREMENT CYCLE.

#### SAMPLE EXHAUST

It is very important that the sample exhaust be as short as possible. Changes in ambient pressure affects the output from all electrochemical sensors and allowing the sample to exhaust directly to atmosphere will minimize these affects. Long runs of tubing connected to the sample outlet may increase the backpressure inside the sensor flow cell and cause higher than normal readings. Typical odorant is a heavy gas and will tend to 'back up' inside sample exhaust lines that extend vertically for too great a distance.

**IMPORTANT**: DO NOT RESTRICT SAMPLE EXHAUST OUTLET. PRESSURE IN THE SAMPLE FLOW CELL MAY DAMAGE THE SENSOR AND WILL RESULT IN INCORRECT READINGS.

**IMPORTANT**: WHEN INSTALLING THE GDS-68S2XP OUTDOORS, MAKE SURE SAMPLE EXHAUST IS

PROTECTED BY A SCREEN OR FILTER TO KEEP INSECTS FROM ENTERING THE EXHAUST PORT AN D NESTING IN THE SENSOR FLOW CELL.

**DANGER**: BE SURE EXHAUST GAS IS DIRECTED AWAY FROM PERSONNEL AND EQUIPMENT, ESPECIALLY SUMPS OR LOW-LYING AREAS WHERE GASES CAN BUILD UP OVER TIME.

© GDS Corp 2023

15' / 5m

MAX Vertical

Page | 14

### 7.5 INSTALLATION RECOMMENDATIONS SUMMARY:

- Select an installation location that does not expose the unit to shock, vibration, moisture and damage
- Protect from dripping liquid or high-pressure water spray
- Mount the GDS-68S2XP Process / Odorant Monitor vertically to ensure proper operation of the flow switch
- Do not mount the GDS-68S2XP such that direct sunlight will shine directly on the GDS-68S2XP LCD display
- Make sure the power wiring size is appropriate for the DC load and distance
- Keep DC signal wiring and AC heater wiring in separate conduit runs
- Make sure sample conditioning is appropriate to the quality of the sample! The GDS-68S2XP includes a 0.01 micro coalescing filter that will remove small amounts of moisture and particulate. Excessively wet or dirty samples may overwhelm the filter and damage the unit.
- Observe maximum inlet length recommendations
- Always provide an independent sample exhaust line; do NOT combine filter drain, bypass drain and sample exhaust ports into a single manifold.
- Make sure that exhaust gas is directed away from personnel and vented to a safe area where exhaust gas can dissipate
- If mounting the unit outdoors, protect all exposed vents or intakes with screens or filters to keep insects, moisture or dirt from entering the device.
- Read the chapter on Startup before applying power to the unit for the first time!

# 8 STARTUP PROCEDURE

Before start-up, review Chapter 6 ("Theory of Operation") for a basic understanding of the unit and Chapter 9 ("GDS-68S2XP User Interface") for an understanding of the on-screen displays that will appear.

| SEQ | PROCEDURE STEP                                                                            |  |  |
|-----|-------------------------------------------------------------------------------------------|--|--|
| 1)  | Mount the GDS-68S2XP Process / Odorant Monitor to a pole or wall using the hardware       |  |  |
|     | supplied, Pole Mount Kit or user-supplied hardware. Face away from direct sunlight if     |  |  |
|     | possible. Connect the analog signal and/or MODBUS interface wiring.                       |  |  |
| 2)  | Remove the yellow plug covers and direct the filter outlet and sample outlet to a safe    |  |  |
|     | location. If using tubing to direct the flow, run independent sample exhaust and filter / |  |  |
|     | filter bypass exhaust lines (Do not combine these two into a single line!).               |  |  |
| 3)  | Close the sample inlet and filter drain valves.                                           |  |  |
| 4)  | Connect a source of line gas to the Sample Inlet Port. GDS Corp recommends that the       |  |  |
|     | sample inlet pressure be held between 10 psig and 50 psig if possible.                    |  |  |
| 5)  | Connect a cylinder of calibration gas with a DEMAND FLOW REGULATOR to the Cal Inlet       |  |  |
|     | Port using flexible tubing.                                                               |  |  |
| 6)  | Apply power to the GDS-68S2XP and watch for the display to illuminate and the GDS-        |  |  |
|     | 68S2XP screen to appear. Monitor the GDS-68S2XP screen and watch for the Power OK         |  |  |
|     | message, Comm OK message, Sensor OK message and Warm-Up message.                          |  |  |
|     | (NOTE: Unit will not move to Warmup until the sensor output is within +/-10% of zero)     |  |  |
| 7)  | With the pump running, set the Purge Air flow to between 0.5 and 0.7 LPM by adjusting     |  |  |
|     | the valve on the Flow Meter. Do NOT adjust the flow meter after this step!                |  |  |
| 8)  | Enter the Technicians Page 1 Menu. Set the Air Pump to "OFF" and confirm that the Flow    |  |  |
|     | Switch status shows "NO FLOW"                                                             |  |  |
| 9)  | Set the Sample Valve to "ON" and verify that the Flow Switch status shows "FLOW OK"       |  |  |
|     | and that sample gas is flowing through the flow meter. The pump will turn off.            |  |  |
| 10) | Adjust the Inlet Regulator such that the sample flow rate is between 0.5 and 0.7 LPM.     |  |  |
|     | Allow the flow to continue until the gas sensor shows a stable value, approximately three |  |  |
|     | minutes. Set the Sample Valve to "OFF" and the Air Pump to "ON" to purge the sensor       |  |  |
|     | for three minutes.                                                                        |  |  |
| 11) | In the Technicians menu, set the Cal Gas Valve to "ON" and verify that the flow switch    |  |  |
|     | shows "FLOW OK" and that cal gas is flowing. Set the Cal Valve to "OFF" and exit the      |  |  |
|     | Technician's Menu.                                                                        |  |  |
| 12) | Enter the System Menu and program the desired Initial Delay and Sequence Interval         |  |  |
|     | before Warm-Up is complete. Initial startup is now complete. See Chapter 11 for           |  |  |
|     | Calibration Setup Procedure.                                                              |  |  |

# 9 GDS-68S2XP USER INTERFACE

The primary user interface for the GDS-68S2XP Process / Odorant Monitor is in the left-hand gray explosion proof enclosure. The interface consists of a 320x240 full color LCD screen and four magnetic switches surrounding the display. To activate the magnetic switches, open the explosion proof cover and place a magnetic wand close to the switch or use the IOS application to activate functions via wireless communications.

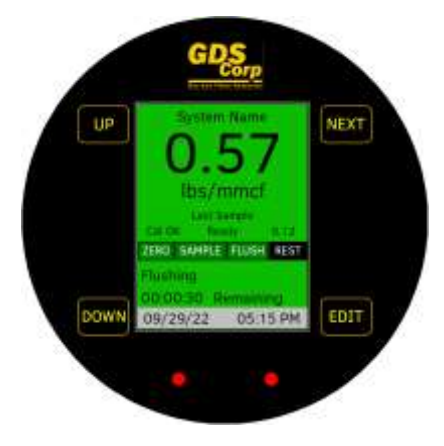

Figure 9-1 GDS-68S2XP User Interface

The user interface screen gives a snapshot of the unit's operational status and provides the following real-time information:

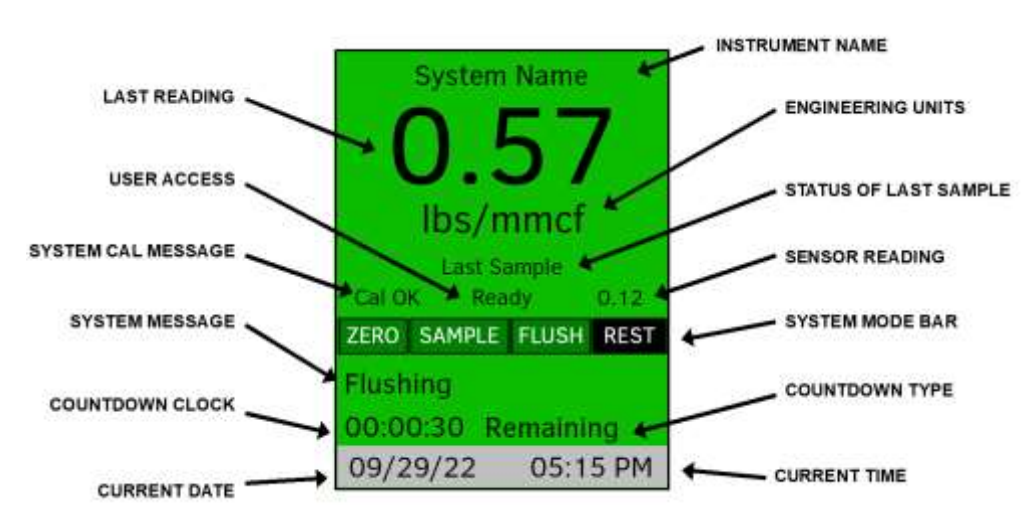

Figure 9-2 GDS-68S2XP Main Screen

**Instrument Name:** A user-programmable 16-character text name assigned to this unit. The Instrument Name can be entered in the System Setup menu.

**Last Reading:** The most recent calibrated odorant measurement reading. A negative number implies one or more errors occurred during the measurement cycle.

**Engineering Units:** The current sensor's Engineering Units. This can be "lbs/mmcf", "mg/m3", "ppm" or other. This information is retrieved from the sensor and cannot be changed except by editing the sensor information.

**Status of Last Sample:** Shows the date and time of the last successful reading, or an error warning if the last sample did not complete successfully.

**User Access:** If "Ready", the user can immediately initiate a measurement cycle or calibration cycle. If "Busy" these operations are temporarily disabled because of proximity to previous measurement cycles.

**System and Sensor Cal Message**: Indicates whether System Calibration or Sensor Calibration are required. If CAL ONCE is selected, message will report "Cal Nxt" to indicate next cycle is calibration cycle.

System Mode Bar: Shows the status of the GDS-68S2XP measurement cycle ("Zero", "Sample", "Flush", "Rest").

System Message: Additional information regarding measurement status or errors.

**Countdown Clock:** Shows time until next event, either completion of a current measurement cycle or time remaining until the start of the next measurement cycle.

**Countdown Type:** If showing "Remaining" then the countdown clock shows a fixed time to next event; if showing "Until Timeout", countdown clock displays maximum time remaining to complete the current task (measuring zero, measuring gas, flushing sensor, etc.) before a timeout error is recorded.

Current Date: Internal clock date. This can be programmed in the Tech Settings menu or via the wireless app.

**Current Time:** Internal clock time. This can be programmed in the Tech Settings menu or via the wireless app.

The top panel above the System Mode Bar doubles as an alarm indicator. Green = no alarm, Yellow = Alarm 1 active, Red = Alarm 2 active, Orange = Alarm 3 active.

The bottom panel containing the current time and date doubles as a wireless connection indicator. If an iOS client application is connected to the GDS-68S2XP, the panel will turn BLUE.

**Pressing the NEXT key when the Main Screen is showing** will bring up the Reading Screen that shows the time, date and value for the last 8 readings:

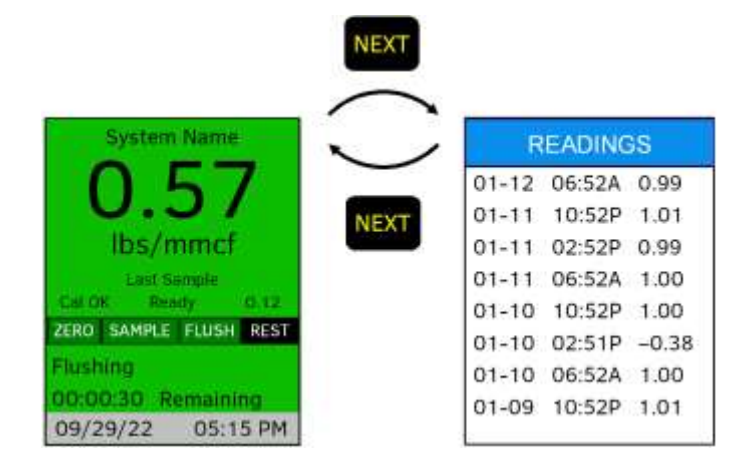

Figure 9-3 Last Readings Screen

Page | 18

**Repeatedly pressing the UP key when the Main Screen is showing** will cycle through the Quick Menus: Last Sample Screen, Last Cal Screen, System Status 1 Screen and System Status 2 Screen. This allows a technician to view important system settings without having to enter the Main Menu and risk accidentally changing a setting.

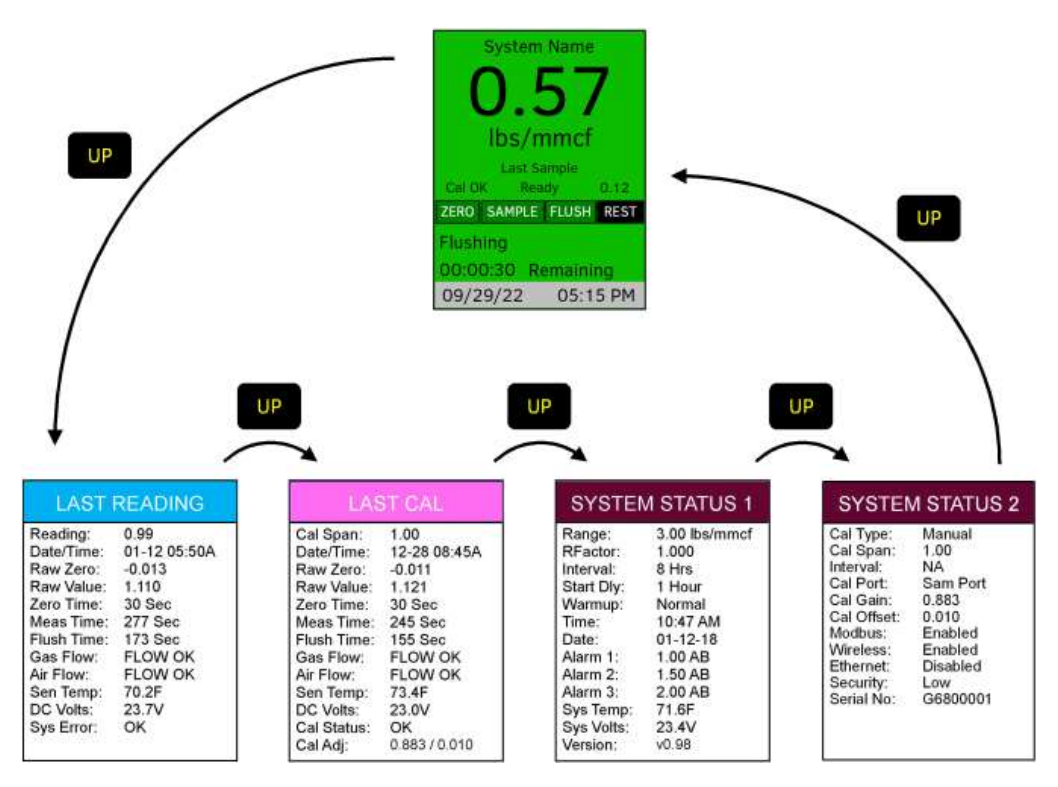

Figure 9-4 System Status Screens

Pressing the EDIT key when the Main Screen is showing brings up the Main Menu:

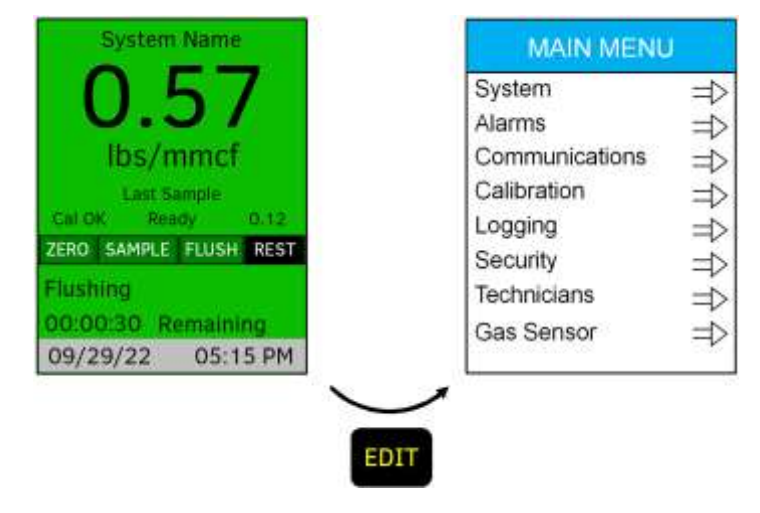

Figure 9-5 Main Menu Access

Page | 19

Version 2.01

Once in the Main Menu, selecting an entry and pressing EDIT will provide access to all system settings and parameters:

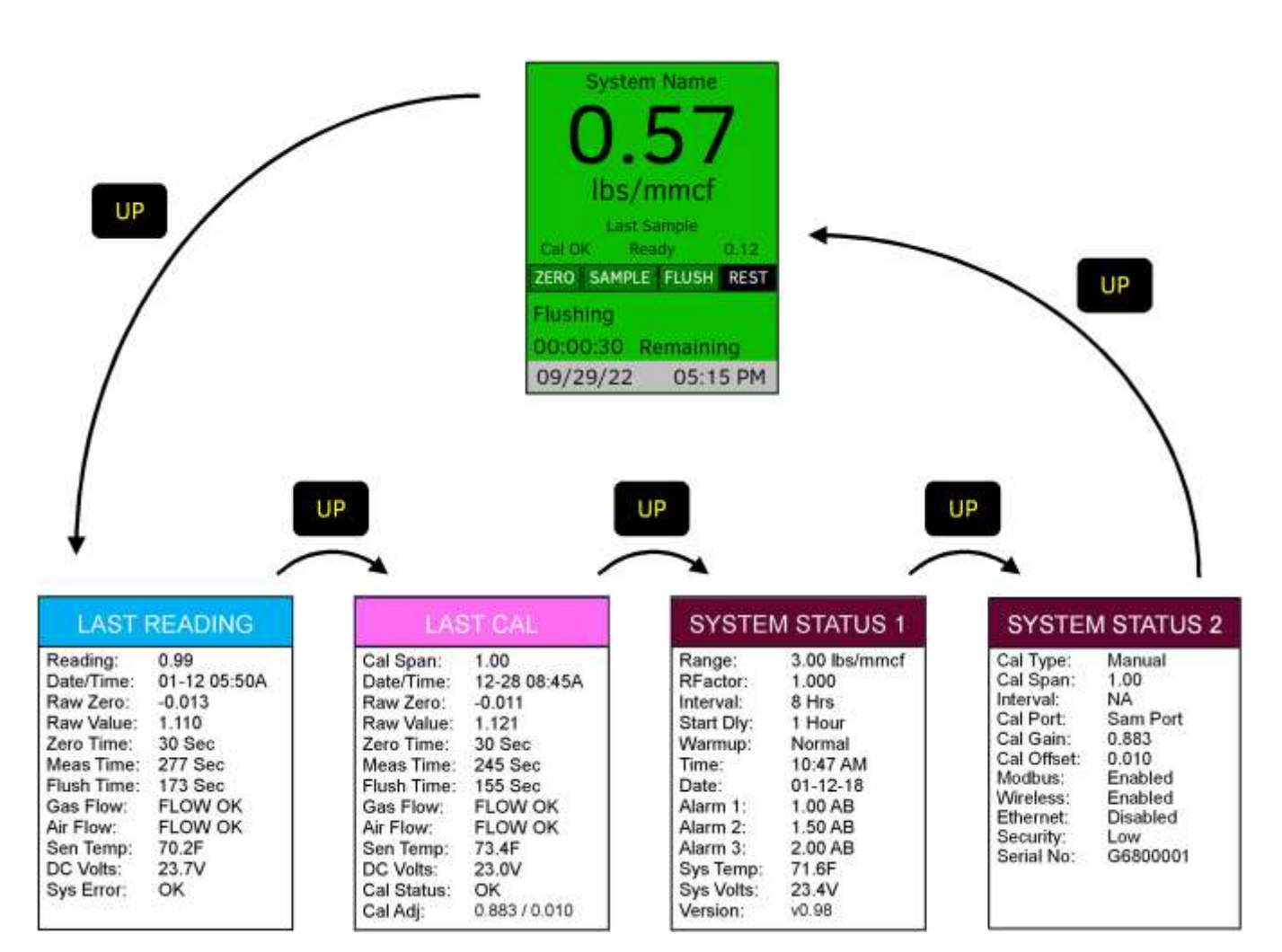

Figure 9-6 Main Menu Structure

Main Menu items include all options necessary to program and operate the GDS-68S2XP odorant monitor. A complete description of all menu items and choices is shown in the chapter on GDS-68S2XP User Menus.

# **10 CALIBRATION OVERVIEW**

Calibration is critically important to ensure correct and accurate operation of the GDS-68S2XP Odorant Monitor.

**System Calibration** is an automated measurement cycle that uses reference Span Gas to calibrate the end-toend system response. System Calibration cycles can be performed manually or can be programmed to occur automatically on a daily, weekly or monthly basis.

**IMPORTANT** – ALWAYS RUN A SYSTEM CALIBRATION **AFTER** THE SENSOR OR SENSOR ELEMENT IS REPLACED.

### **10.1** SPAN GAS

The best source of calibration span gas is a fresh cylinder containing a mixture of target gas / odorant and methane that replicates the expected gas sample. GDS Corp has several analytical laboratories that are capable of manufacturing accurate cylinders of gas / odorant mixture.

An alternative to custom mixtures is to use a cylinder containing pure tert-butyl mercaptan, isopropyl mercaptan or tetrahydrothiophene in methane or nitrogen and apply an appropriate conversion factor.

Finally, if no gas cylinder is available and the gas stream contains a known amount of target gas / odorant, the GDS-68S2XP can be calibrated 'to the stream'.

### **10.2** ZERO GAS

Before each measurement cycle, the GDS-68S2XP samples the background ambient air to determine the resting value for the sensor. This process assumes that ambient air contains very low levels of odorant.

During gas sensor calibration, a cylinder of Zero Air  $(O_2/N_2)$  should be used in place of ambient air for maximum accuracy.

**IMPORTANT** – NEVER USE PURE METHANE FOR A ZERO REFERENCE SINCE OXYGEN IS NEEDED TO REFRESH THE SENSOR.

### **10.3** CONNECTING CALIBRATION GAS TO THE GDS-68S2XP

**If you have a Demand Flow Regulator:** Connect the calibration gas cylinder to the Cal Gas inlet on the lower left side of the Explosion Proof enclosure. The Demand Flow regulator will have a length of tubing that slips over the end of the calibration barb fitting on the cal gas inlet.

**IMPORTANT –** DO NOT CONNECT A STANDARD FIXED FLOW REGULATOR IN THIS MANNER.

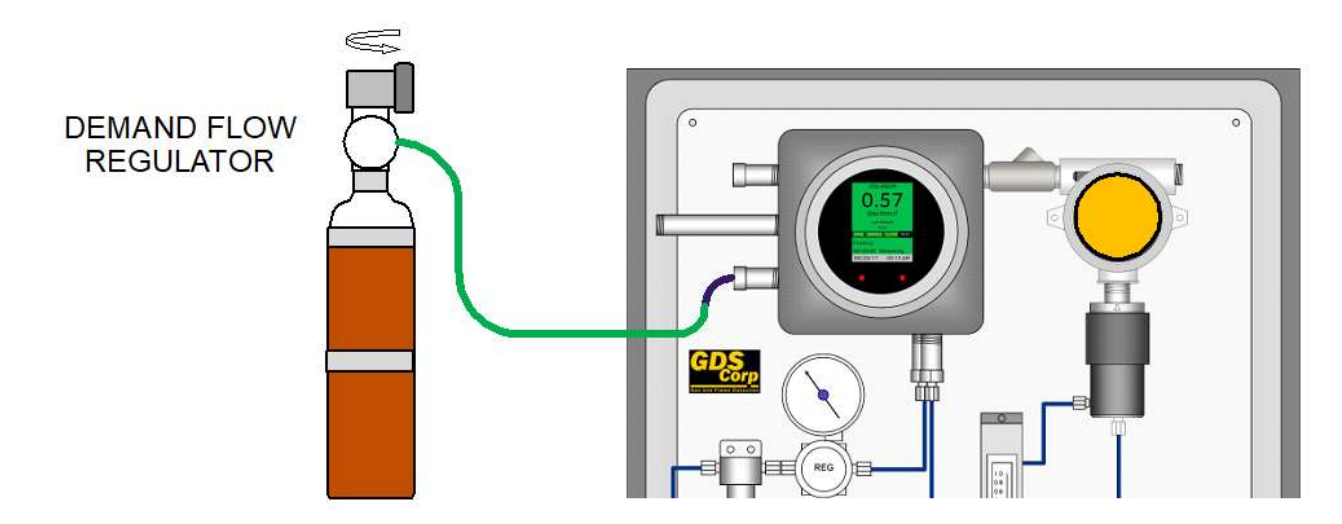

Figure 10-1 Calibration Setup (Demand Flow Regulator)

**If you DO NOT have a Demand Flow Regulator:** Connect the calibration gas cylinder to the Cal Gas inlet on the lower left side of the Explosion Proof enclosure in parallel with a "T" fitting connected to a sealed gas sample bag suitable for exposure to the gas or odorant used. Before calibration starts, open the fixed flow regulator and partially fill the gas sample bag with calibration gas. When the calibration cycle starts, the GDS-68S2XP will draw calibration gas into the unit at 0.5 liters per minute. Monitor the bag and open the fixed flow regulator periodically to keep the bag partially filled during the calibration cycle.

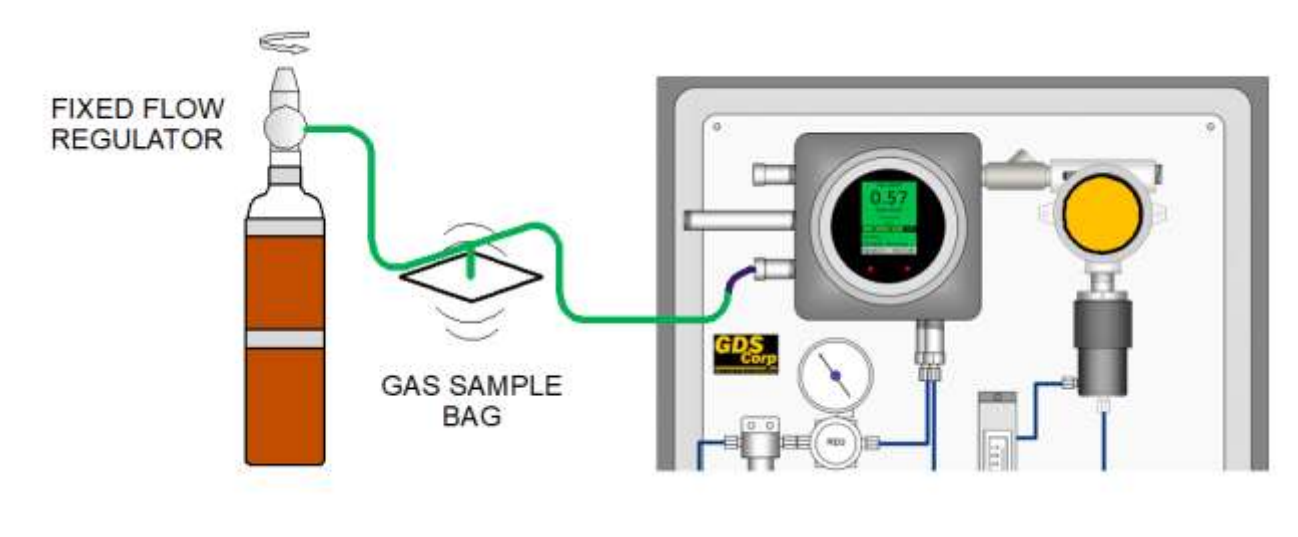

Figure 10-2: Calibration Setup (Fixed Flow Regulator)

For a permanent installation, GDS Corp recommends the Calibration Cylinder Mounting Kit (#20-0293). This kit contains a bracket that can hold 34L or 58L cylinders and a 3' length of flex tubing and all necessary hardware. The kit can be installed internally as shown or externally if needed.

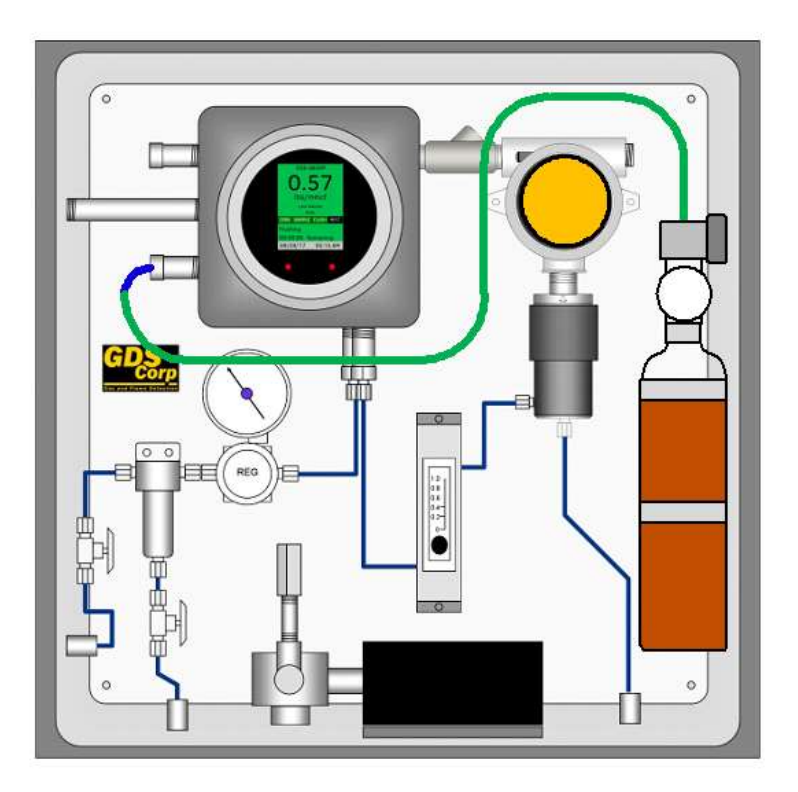

DEMAND FLOW REGULATOR with Low Pressure Flex Tubing

#### Figure 10-3 Calibration Setup (Permanent DF Regulator)

If using user-supplied tubing, make certain that the tubing does not absorb odorant. GDS Corp recommends Tygon tubing for calibration.

**IMPORTANT –** DO NOT CONNECT A STANDARD FIXED FLOW REGULATOR IN THIS MANNER.

### **10.4** CAL SPAN VALUE

The cal span value should be set to the equivalent value of the calibration gas in the current engineering units setting. For example, 2.5 ppm tert-butyl mercaptan is equivalent to 0.57 lbs/mmcf.

Contact GDS Corp for more information on sensor types and cal span value calculations as referenced in publication *Sensor Selection for GDS-68S2XP Natural Gas Odorant Monitors*, P/N 1200-0911.

# **11 CALIBRATION**

System Calibration runs a complete measurement cycle, compares the results to preset target values and generates a system-level correction factor. System Calibration types can be MANUAL, ONCE or AUTO and the source of the calibration gas can be CAL PORT or GAS STREAM. These settings can be found on the Main Menu => System Cal Menu screen.

### SYSTEM CALIBRATION (USER INITIATED)

**Manual Calibration** - When the Calibration Type is set to MANUAL, a calibration cycle will only run when initiated by the user during the REST mode. This can be done using a magnetic wand, via the IOS wireless application or via MODBUS. To manually start a system calibration cycle from the Main Screen, press the DOWN key followed by the EDIT key.

**IMPORTANT** - BEFORE STARTING A MANUAL CALIBRATION, BE SURE TO SELECT THE **CAL PORT** OR **GAS STREAM** INPUT SOURCE IN THE SYSTEM CAL MENU.

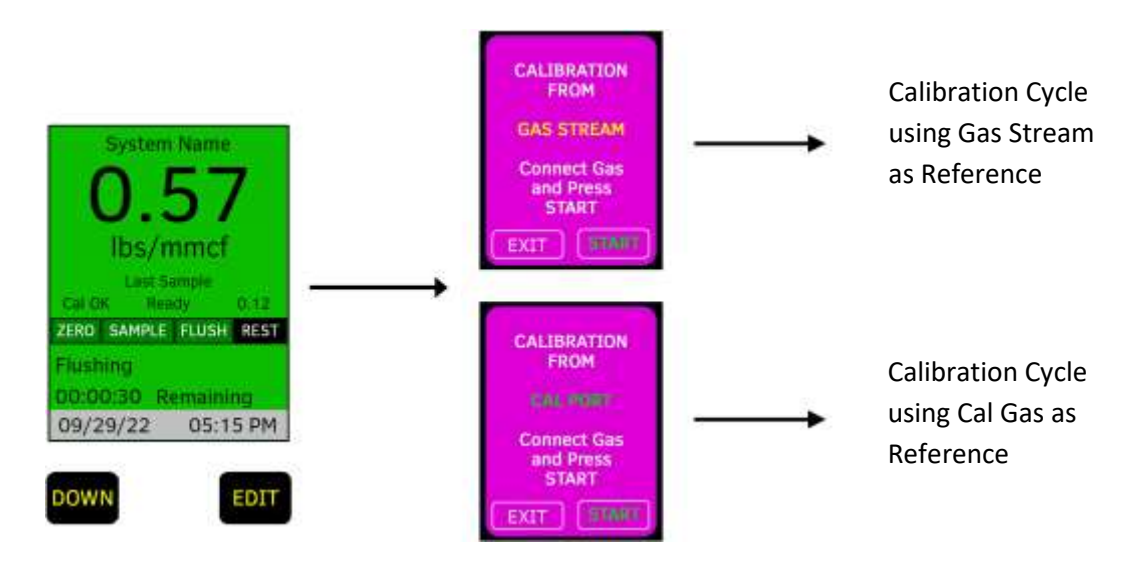

Figure 11-1 Manual System Calibration

Once started, a system calibration cycle will proceed without any additional input from the user. If the Cal cycle is successful, a Cal Success screen will appear, otherwise a Cal Fail screen will appear.

If the GDS-68S2XP has just completed a measurement cycle, the system status will show BUSY and manual calibration will be temporarily disabled to allow the sensor time to recover from the exposure to target gas.

### SYSTEM CALIBRATION (AUTOMATIC)

The GDS-68S2XP can be programmed for two types of automatic calibration cycles: "Once" calibration and Automatic Calibration. Both cycles are identical; only the initiation process is different.

**Calibration "Once"** - When the Calibration Type is set to "Once", a calibration cycle will occur *in place of* the next measurement cycle.

When choosing "Once", be sure to select the desired calibration gas source. "Once" calibration can accept gas input from either the Cal Port or Gas Stream. Calibration Type reverts to MANUAL when complete.

**Automatic Calibration -** When the Calibration Type is set to Auto, the GDS-68S2XP will run calibration cycles in place of measurement cycles on time intervals programmed in the System Cal Menu.

Automatic calibration intervals can be programmed for daily, weekly or monthly intervals. When the GDS68S2XP determines that an automatic calibration cycle is required, it will substitute a calibration cycle in place of the next measurement cycle. As a result, the output value shown on the display and indicated on the analog and MODBUS outputs won't change until the measurement cycle following the automatic calibration cycle is completed.

One of the new features of the GDS-68S2XP is the calibration check cycle that runs at the beginning of each automatic calibration sequence. Calibration gas is applied to the sensor for 90 seconds and the sesnor reading is checked to make certain the value is within the limits necessary to successfully complete a calibration. If it is not (too high, or too low), the sensor PGA gain is adjusted to increase or decrease the sensitivity prior to the start of the automatic calibration.

Automatic calibration requires a source of calibration gas be connected to the Cal Port.

### UNATTENDED AUTOMATIC CALIBRATION FAILURE OPTIONS

Since an automatic calibration cycle may occur when no one is present, and may fail due to a bad sensor, lack of gas, or other reason, the GDS-68S2XP offers three ways to have the outcome of the calibration cycle affect the continued operation of the unit: "Ignore", "Fail" and "Notify". This setting is found in the Technicians menu on the GDS-68S2XP.

**"Ignore"** means that the result of the failed calibration is ignored and calibration values from the last good calibration remain in effect.

"Fail" means that the output goes into CAL FAULT mode on both the 4-20mA output and MODBUS output.

**"Notify"** means that during the beginning of each measurement cycle, the 4-20mA output drops to 0mA (-25% of scale) for 15 seconds before returning to its previous value. This setting is useful if the only output being monitored is the 4-20mA analog value.

# 12 CALIBRATION PROCEDURE (CAL GAS)

To perform a *System Calibration* using a cylinder of calibration gas, follow the steps below.

|   | PROCEDURE                                                                                                    |                                                                                                    |
|---|----------------------------------------------------------------------------------------------------|----------------------------------------------------------------------------------------------------|
| 1 | Obtain a cylinder of<br>CALIBRATION GAS (odorant +<br>methane balance), a matching<br>DEMAND FLOW REGULATOR and<br>a length of FLEXIBLE TUBING.<br>Check the use-by date on the cal<br>gas cylinder to make sure it has<br>not expired.                | CAL<br>GAS<br>DEMAND<br>FLOW<br>REGULATOR<br>FLEXIBLE<br>TUBING                                                                                                    |
| 2 | Enter the SYSTEM CAL menu and<br>verify that the Cal Source is set<br>to CAL PORT.<br>(From the Main Screen, press EDIT to<br>access the Main Menu. On the Main<br>Menu, select System Cal and press EDIT<br>to view System Cal menu)                  | System Name    MAIN MENU    CALIBRATION      0.557    System Teams    ⇒      Ibs/mmcf    ⇒    ⇒      Last sample    ⊖    ⇒      Cellbration    ⇒    ⇒      Calibration    ⇒    ⇒      Calibration    ⇒    ⇒      Calibration    ⇒    ⇒      Calibration    ⇒    ⇒      Calibration    ⇒    ⇒      Logging    ⇒    ⇒      Security    ⇒    ⇒      Cal Offset:    0.000    ⇒      Calibration    ⇒    ⇒      Security    ⇒    ⇒      Gas Sensor    ⇒    ⇒      Start Calibration    ⇒    ⇒      Start Calibration    ⇒    ⇒      Gas Sensor    ⇒    ⇒      Start Calibration    ⇒    ⇒      Exit Calibration    ⇒    ⇒ |
| 3 | Attach the cylinder of CAL GAS<br>to the Cal Inlet Port using a<br>DEMAND FLOW regulator. Open<br>the regulator valve by turning<br>the top knob 90 degrees in<br>either direction.                                                                    |                                                                                                    |
| 4 | If USER ACCESS shows "READY",<br>use the magnetic wand to press<br>the DN/CAL button to initiate a<br>System Calibration cycle.<br>Calibration can also be initiated<br>using the <i>GDS Connect</i> iOS app<br>or by sending a command via<br>MODBUS. | GDS-685XP UNIT 1<br>O.5.57<br>Ibs/macf<br>Lax 5 dele<br>M 57<br>ZEBO SAMPLE UBLY ASST<br>Flushing<br>09/29/17 05:15 AM                                                                                                    |

| The remainder of the System     |                     |
|---------------------------------|---------------------|
| Calibration cycle will run      |                     |
| automatically and show a CAL    | CALIBRATION FAILED! |
| COMPLETE or CAL FAIL message.   | Serven for More     |
| Once the cycle is complete, the | OK To               |
| unit will enter a cal delay and | Calibration Gas     |
| the USER ACCCESS message will   | Calibration Gas     |
| show "BUSY".                    |                     |

# **13 CALIBRATION PROCEDURE (STREAM)**

To perform a System Calibration USING THE SAMPLE STREAM, follow the steps below.

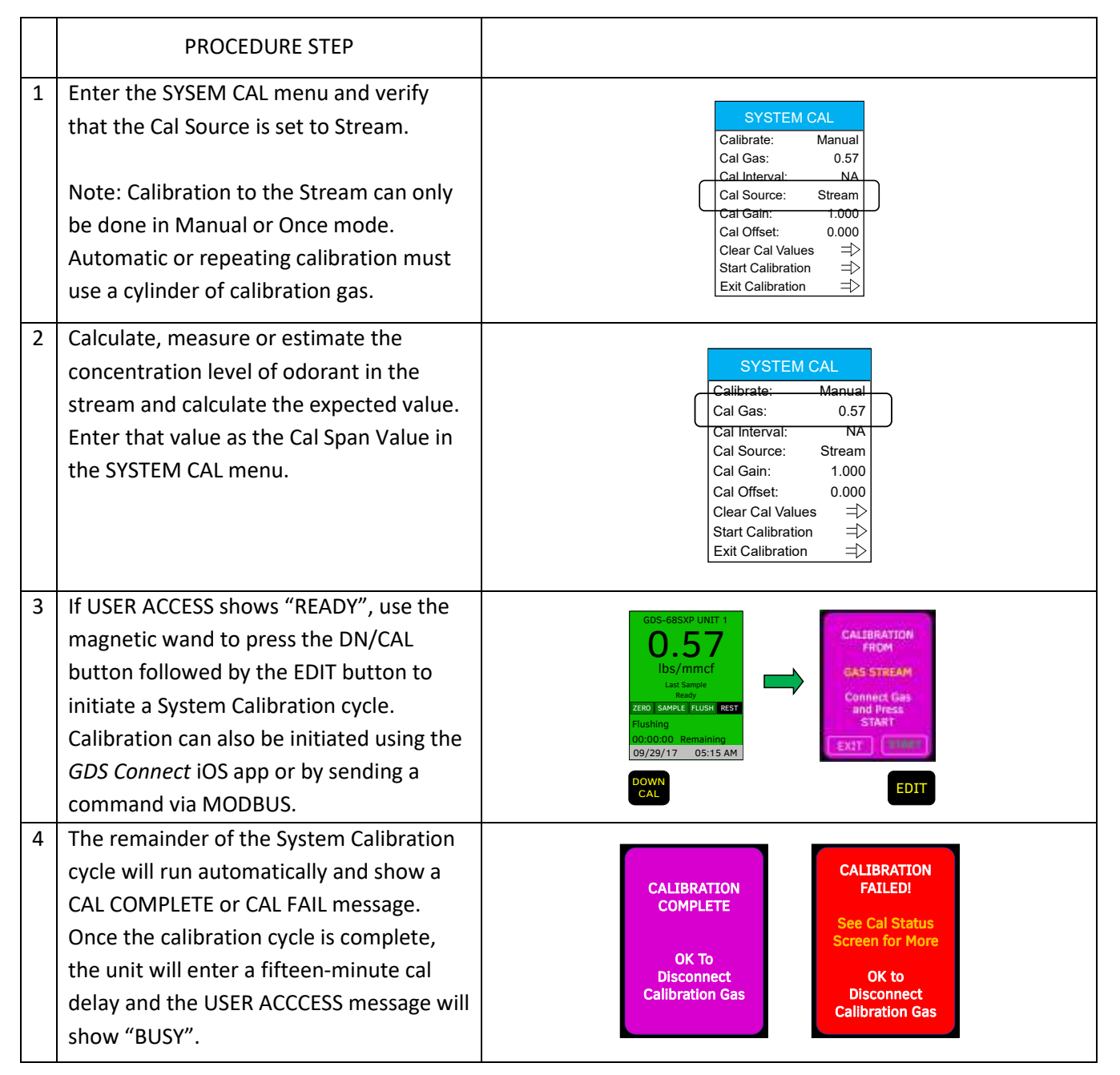

## **14 MAINTENANCE**

### **INSPECTIONS**

Once setup and calibration is complete, further user intervention is not required and the GDS-68S2XP will continue to take samples on intervals specified by the user.

The unit should be periodically inspected for the following: clogged or blocked air inlet or sample exhaust; moisture in the flow meter or flow switch; fault indication on the GDS-68S2XP screen; excessive dirt inside the enclosure and other generally undesirable conditions.

Standard maintenance for the GDS-68S2XP Process / Odorant Monitor consists of periodic checks on flow settings and sensor calibration. Each time a Gas Sensor calibration is completed, a new Sensor Life reading will appear that gives an approximate indication of the remaining sensitivity. Sensor Life is not necessarily linear and a rapid reduction in the senor life reading can be due to temperature extremes, high levels of target gas, the presence of certain gases that 'poison' toxic sensors and other environmental factors.

### **INSPECTING THE INLET FILTER**

The inlet filter should be inspected every six to 12 months. To inspect the inlet filter element, turn off the inlet valve and then open the filter drain valve to discharge gas remaining inside the filter. Using a wrench, remove the tubing connection between the bottom of the filter drain valve and bulkhead fitting. Unscrew the filter body and drain valve assembly and inspect the filter element for discoloration and moisture. Replace the filter element if necessary.

### **CHECKING FLOW LEVELS**

Sample and air flow should always remain between 0.5 LPM to 0.75 LPM. While the exact value is not critical, if flow drops below 0.25 LPM there is a chance that the flow switch will indicate a loss of flow during a sample measurement or calibration cycle.

To properly set the flow level: 1) with purge air flowing, adjust the FLOW METER valve so that the flow of purge air is approximately 0.5 LPM; then 2) enter the Technician's Menu and activate the Sample Valve. With sample gas flowing, 3) adjust the REGULATOR so that sample flow is approximately 0.5 LPM.

### **TESTING THE OPERATION OF INTERNAL COMPONENTS**

The GDS-68S2XP Technicians's menu can be used to activate the Sample Valve, Cal Valve and Air Pump, and force the Analog Output and MODBUS output to predetermined values for diagnostics and signal level confirmation. The Technicians's menu also shows the real-time status of the Flow Switch, and by turning the Air Pump on and off the user can confirm proper operation and ensure that it is not sticking open or closed.

#### SENSOR REPLACEMENT

If a sensor indicates FAULT, does not respond to gas or can no longer be calibrated, it should be replaced by following the procedure below:

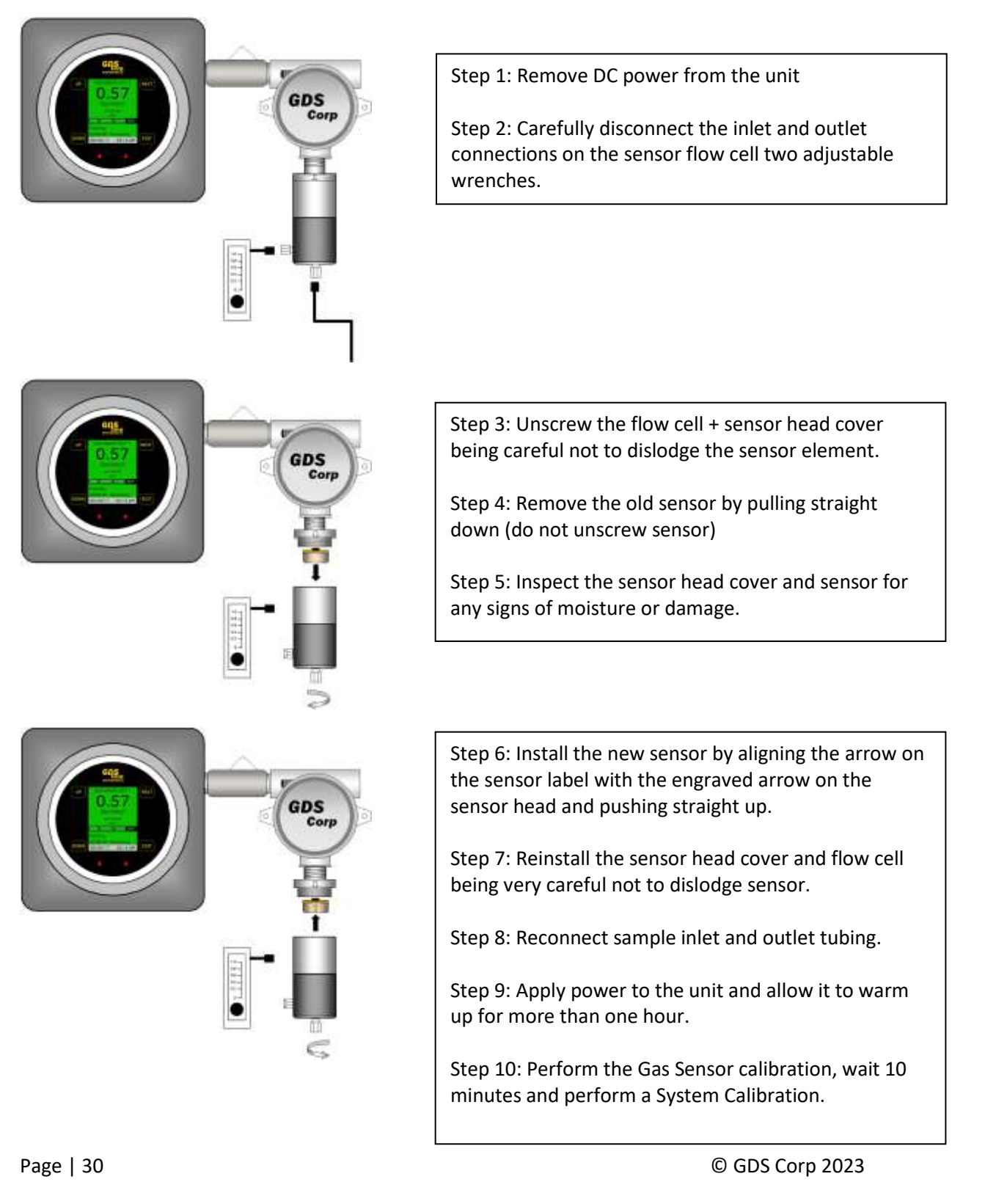

### **14.1 HARD FAULT CONDITIONS**

The GDS-68S2XP Process / Odorant Monitor monitors flow rates and sensor readings to detect problems. If a major fault occurs during a sample sequence, the 4-20mA and MODBUS outputs will indicate one the following unrecoverable / critical fault conditions. If no critical fault occurs, the display and outputs will track the measured value.

**FLOWSWITCH FAULT** Indicates that the flow switch did not drop out (possibly stuck "on") during the 'no-flow' interval between the zero and gas measurements.

**GAS FLOW FAULT** Indicates that the flow switch measured more than 25 seconds of insufficient flow during the gas measurement cycle.

**CALIBRATION FAULT** – Indicates that a previous calibration failed if the "On Cal Fail" setting is set to "Fail". If the "On Cal Fail" setting is set to "Ignore" or "Indicate" this fault will never occur.

**AIR FLOW FAULT** Indicates that the flow switch measured more than 25 seconds of insufficient flow during the zero or purge measurement cycle.

**SENSOR FAULT** – Indicates that a Sensor Fault occurred for at least 10 seconds at some point during the measurement cycle.

| FAULT       | REASON                                  | % OF   | OUTPUT | RANGE:  | RANGE:  |
|-------------|-----------------------------------------|--------|--------|---------|---------|
|             |                                         | SCALE  | (MA)   | 0-3.00  | 0-50.0  |
| FLOWSWITCH  | Flow switch did not drop out between    | -12.5% | 2.0 MA | "-0.37" | "-6.2"  |
| FAULT       | zero and span measurement               |        |        |         |         |
| GAS FLOW    | Insufficient flow of sample gas during  | -15%   | 1.6 MA | "-0.45" | "-7.5"  |
| FAULT       | gas measurement cycle                   |        |        |         |         |
| CALIBRATION | Previous calibration failed (if enabled | -17.5% | 1.2 MA | "-0.52" | "-8.7"  |
| FAULT       | by user)                                |        |        |         |         |
| AIR FLOW    | Insufficient flow of purge air during   | -20%   | 0.8 MA | "-0.60" | "-10.0" |
| FAULT       | zero and purge cycle                    |        |        |         |         |
| SENSOR      | Gas sensor FAULT during sample          | -22.5% | 0.4 MA | "-0.67" | "-11.2" |
| FAULT       | measurement cycle                       |        |        |         |         |

\* Overrange Fault will immediately abort sample cycle and purge sensor to remove overrange gas from flowcell.

### **14.2 WARNING CONDITIONS**

The GDS-68S2XP tracks a number of parameters during each measurement cycle and records any deviations in the event log and in the Status Flags associated with each measurement or calibration cycle. Warnings do NOT cause the output to go into fault but should be checked during maintenance to determine if the sensor may need to be replaced.

Page | 31

| WARNING          | REASON                                            | % OF  | OUTPUT (MA) |
|------------------|---------------------------------------------------|-------|-------------|
|                  |                                                   | SCALE |             |
| OFFSET           | Zero value measured at beginning of cycle exceeds | N/A   | Normal      |
| WARNING          | +/- 10% of scale (Recalibrate gas detector)       |       |             |
| OVERRANGE        | Gas sensor reading exceeded 100% of full-scale    | N/A   | Normal      |
| WARNING          | during measurement cycle (Check span setting)     |       |             |
| ZERO TIMEOUT     | Zero measurement interval exceeded maximum        | N/A   | Normal      |
| WARNING          | allowed time interval (Check sensor)              |       |             |
| MEASUREMENT      | Gas measurement interval exceeded maximum         | N/A   | Normal      |
| TIMEOUT WARNING  | allowed time interval (Check sensor)              |       |             |
| RECOVERY TIMEOUT | Recovery from measurement to 10% of scale         | N/A   | Normal      |
| WARNING          | exceeded maximum allowed time (Check sensor)      |       |             |

### **14.3** FAULT AND WARNING INDICATOR BITS

During each cycle, faults and warnings are recorded and displayed on the "Last Sample" and "Last Calibration" quick menu screens. Faults and warnings also create system events that are stored in the Flash memory event log. See Chapter 24 (System Events) for more information.

**Sys Status** is displayed on the "LAST READING" quick menu and is a summary of specific failures or warnings that occurred during the last measurement cycle.

| Bit 0 = | Sensor Fault      | Bit 8 = Offset Warning            |
|---------|-------------------|-----------------------------------|
| Bit 1 = | Flow Switch Fault | Bit 9 = Overrange Warning         |
| Bit 2 = | Gas Flow Fault    | Bit 10 = Zero Timeout Warning     |
| Bit 3 = | Air Flow Fault    | Bit 11 = Sample Timeout Warning   |
| Bit 4 = | Reserved (0)      | Bit 12 = Recovery Timeout Warning |
| Bit 5 = | Reserved (0)      | Bit 13 = Gas Sensor Warning       |
| Bit 6 = | Reserved (0)      | Bit 14 = Reserved (0)             |
| Bit 7 = | Reserved (0)      | Bit 15 = Reserved ("0")           |

**Cal Status** is displayed on the "LAST CAL" quick menu and is a summary of specific failures that occurred during the last calibration cycle.

| Bit 0 = | Sensor Fault               | Bit 8 = Offset Warning            |
|---------|----------------------------|-----------------------------------|
| Bit 1 = | Flow Switch Fault          | Bit 9 = Overrange Warning         |
| Bit 2 = | Gas Flow Fault             | Bit 10 = Zero Timeout Warning     |
| Bit 3 = | Air Flow Fault             | Bit 11 = Sample Timeout Warning   |
| Bit 4 = | Reserved (0)               | Bit 12 = Recovery Timeout Warning |
| Bit 5 = | Reserved (0)               | Bit 13 = Gas Sensor Warning       |
| Bit 6 = | Cal Zero Calculation Fault | Bit 14 = Reserved (0)             |
| Bit 7 = | Cal Span Calculation Fault | Bit 15 = Reserved ("0")           |
|         |                            |                                   |

Note that a calibration fault will not cause the output to drop into the fault range unless the "On Cal Fail" settings is set to "Fail".

Page | 32

### **14.4 COLD WEATHER OPERATION**

The GDS-68S2XP Process / Odorant Monitor is designed for accurate and reliable operation across a wide range of operating conditions. Once running, the GDS-68S2XP generates enough heat to maintain operation down to 0°F ambient and below. However, if the unit has been powered off, care should be taken during startup to make sure the purge air pump temperature is above 32°F prior to the application of DC power. To reduce the possibility of pump damage, in extremely cold weather GDS Corp recommends the 200W AC heater be turned on for several hours prior to applying DC power to the system. In addition, if the unit is to be left unpowered during extremely cold weather, GDS Corp recommends removing the sensor and storing it in a temperature-controlled location.

### 14.5 RESTORE FACTORY SETTINGS PROCEDURE

If an operator needs to restore all configurable settings back to factory default, the GDS-68S2XP includes a RESTORE FACTORY SETTINGS feature, sometimes referred to as "Cold Boot".

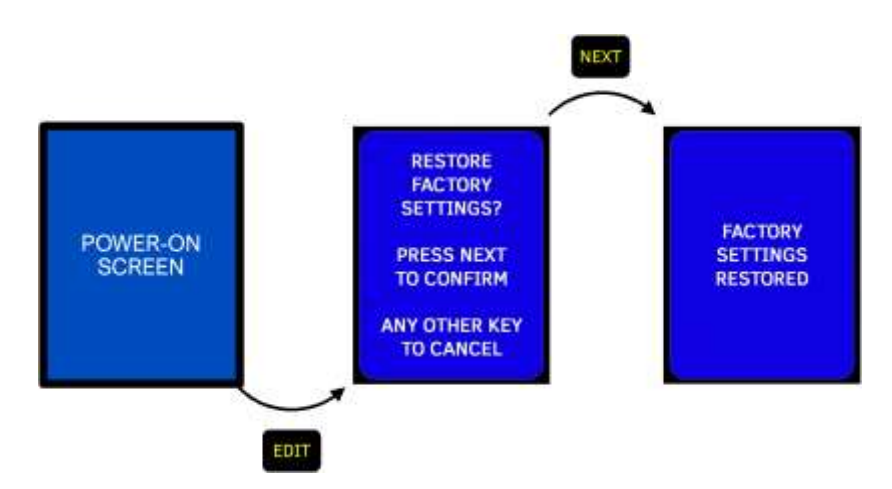

Figure 14-1 Restore Factory Settings Screens

To restore all settings to their default condition, HOLD a magnetic wand over the EDIT key when the splash screen appears after applying power. Once the Restore Factory Settings screen appears, HOLD the magnetic wand over the NEXT key until the Factory Settings Restored screen appears. The GDS-68S2XP will reboot with all settings reset to factory defaults. Cold boot will not change the sensor range, serial number or certain other fixed settings.

Since the full-scale range, number of decimal points and engineering units are retrieved from the gas sensor, those values will be automatically restored. Other settings, such as local alarm levels and external communications parameters may need to be reprogrammed.

**NOTE** – FACTORY COLD BOOT DOES NOT RESET THE SYSTEM SERIAL NUMBER, WIRELESS STATUS AND CERTAIN OTHER FACTORY-PROGRAMMED VARIABLES.

# 15 GDS-68S2XP USER MENUS

#### SYSTEM SETUP MENU

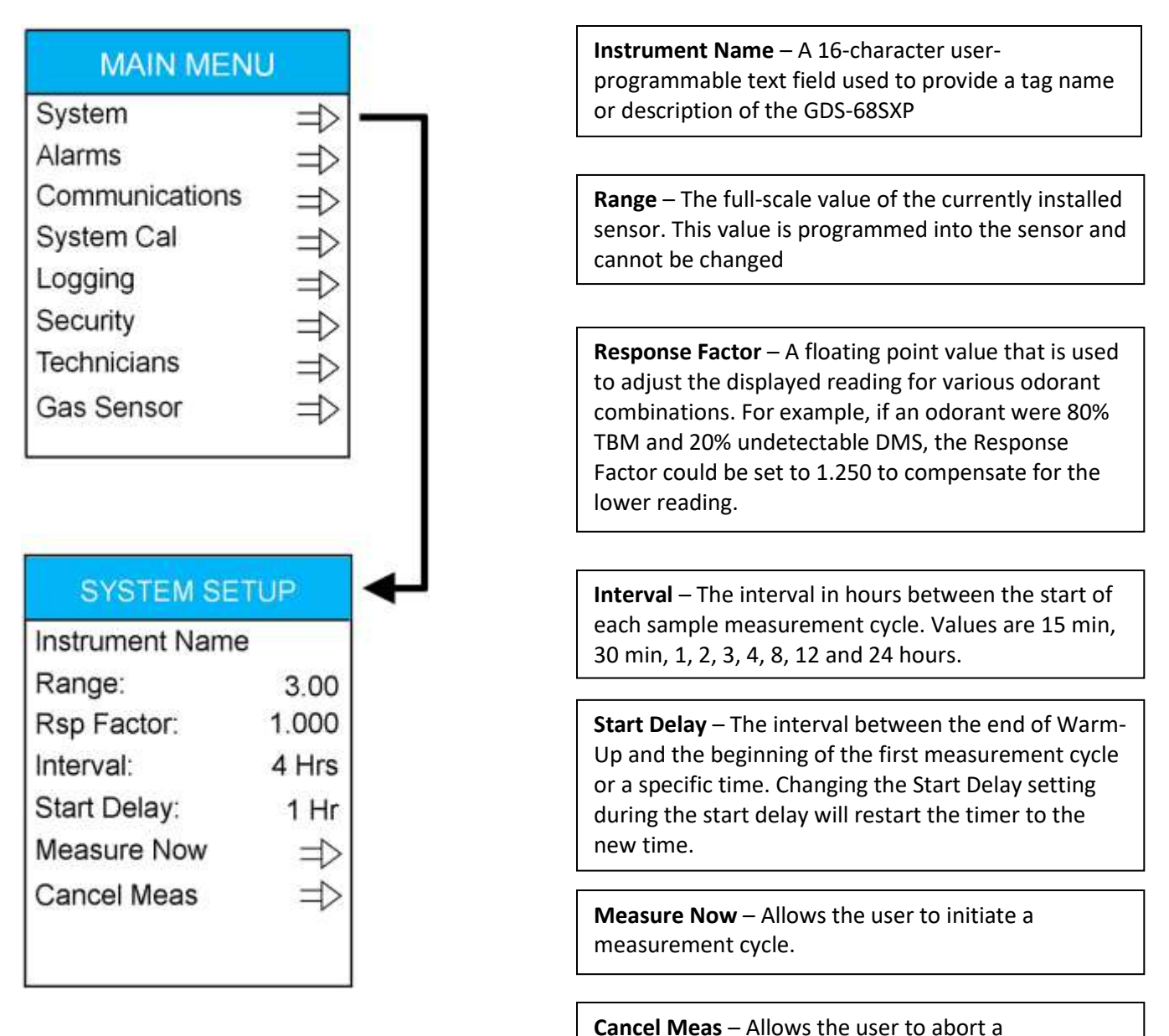

measurement cycle in progress.

#### ALARM SETUP MENU

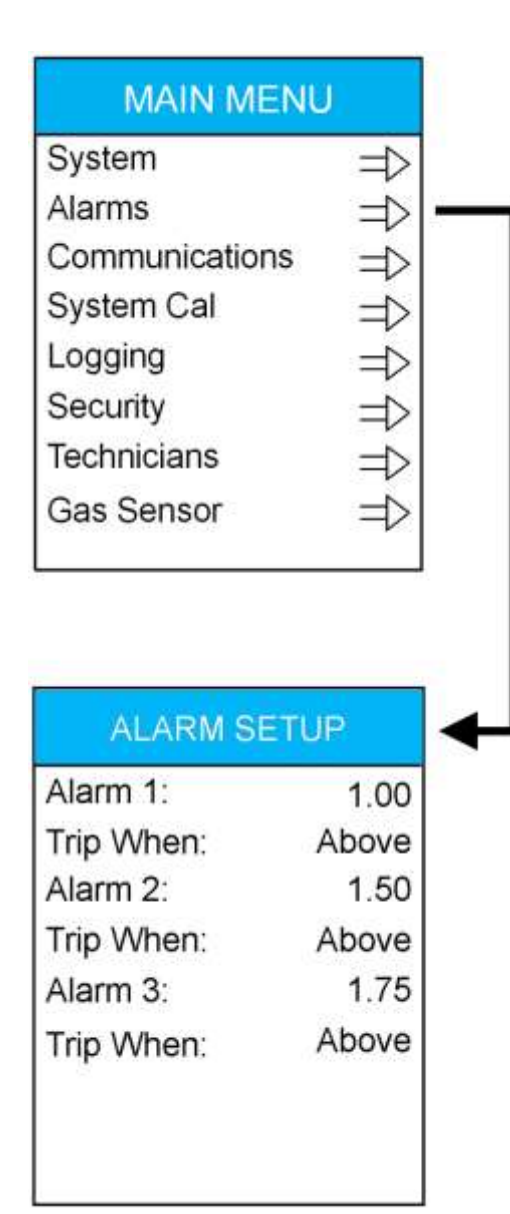

Alarm 1 – The Alarm 1 setpoint in the current engineering units.

**Trip When** – If trip ABOVE, alarm 1 is activated when the current reading is greater than the alarm 1 set point. If BELOW, alarm 1 is activated when the current reading is less than or equal to the alarm 1 set point.

Alarm 2 – The Alarm 2 setpoint in the current engineering units.

**Trip When** – If trip ABOVE, alarm 2 is activated when the current reading is greater than the alarm 2 set point. If BELOW, alarm 2 is activated when the current reading is less than or equal to the alarm 2 set point.

Alarm 3 – The Alarm 3 setpoint in the current engineering units.

**Trip When** – If trip ABOVE, alarm 3 is activated when the current reading is greater than the alarm 3 set point. If BELOW, alarm 3 is activated when the current reading is less than or equal to the alarm 3 set point.

#### COMMUNICATIONS MENU

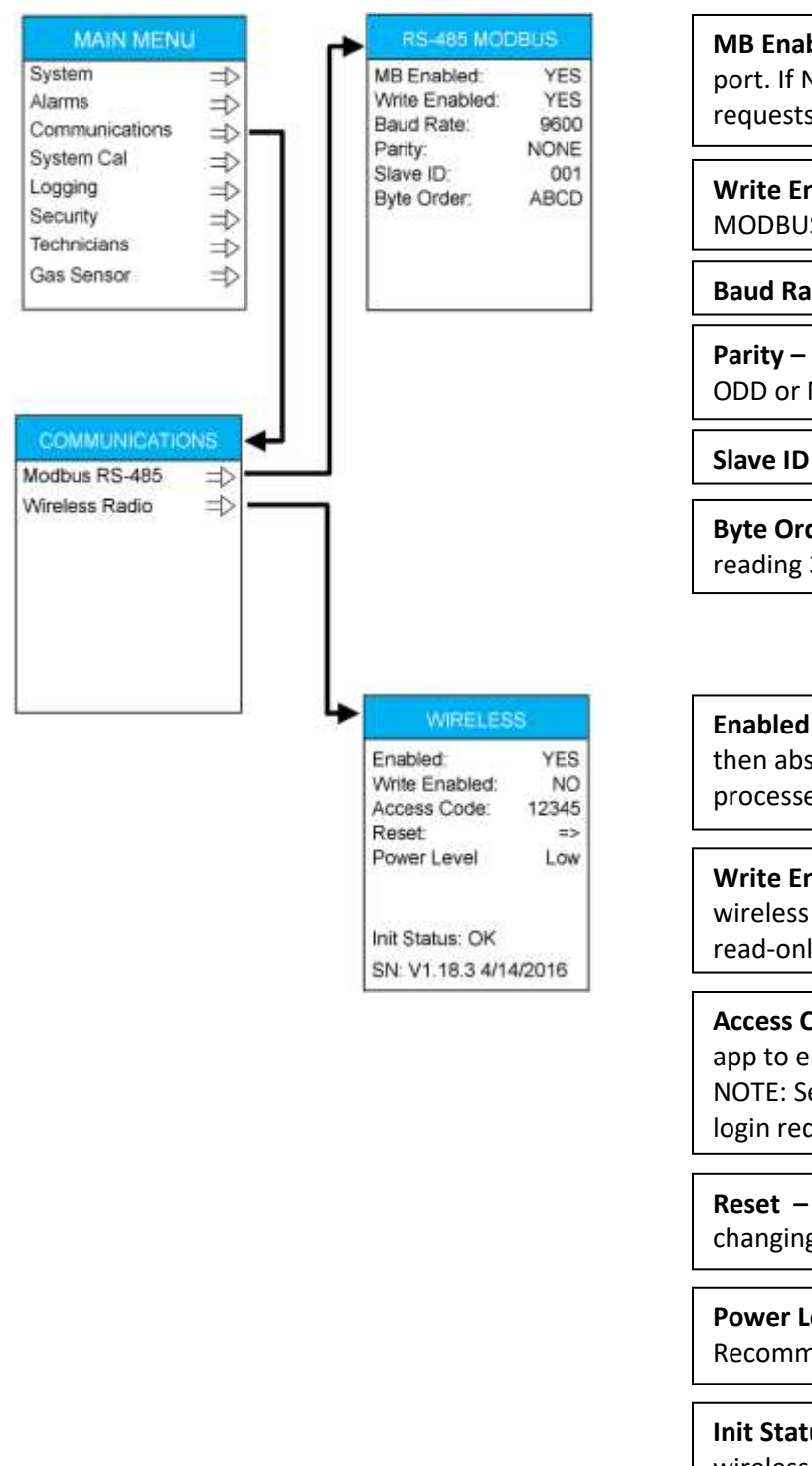

**MB Enabled** – Enables or disables MODBUS slave port. If NO, then absolutely no MODBUS data requests will be processed.

Write Enabled – Enables or disables writes to MODBUS slave port. If NO, slave port is read-only.

Baud Rate – Sets serial baud rate (Fixed at 9600)

**Parity** – Sets serial communications parity to EVEN, ODD or NONE (Fixed at None)

Slave ID – Sets MODBUS slave ID.

**Byte Order** – Sets order of byte transfers when reading 32-bit floating point numbers.

**Enabled** – Enables or disables wireless port. If NO, then absolutely no wireless data requests will be processed.

Write Enabled – Enables or disables writes to wireless port. If NO, the wireless interface is 100% read-only.

Access Code – Numeric code required by wireless app to enable access to data. NOTE: Setting the code to "00000" eliminates the login requirement when connecting via IOS.

**Reset** – Performs hard reset. Recommended after changing Enable / Disable setting.

**Power Level** – Set the wireless transmit power. Recommended setting is "Low".

**Init Status** – Information retrieved from the wireless chip. Useful for troubleshooting.

#### SYSTEM CAL MENU

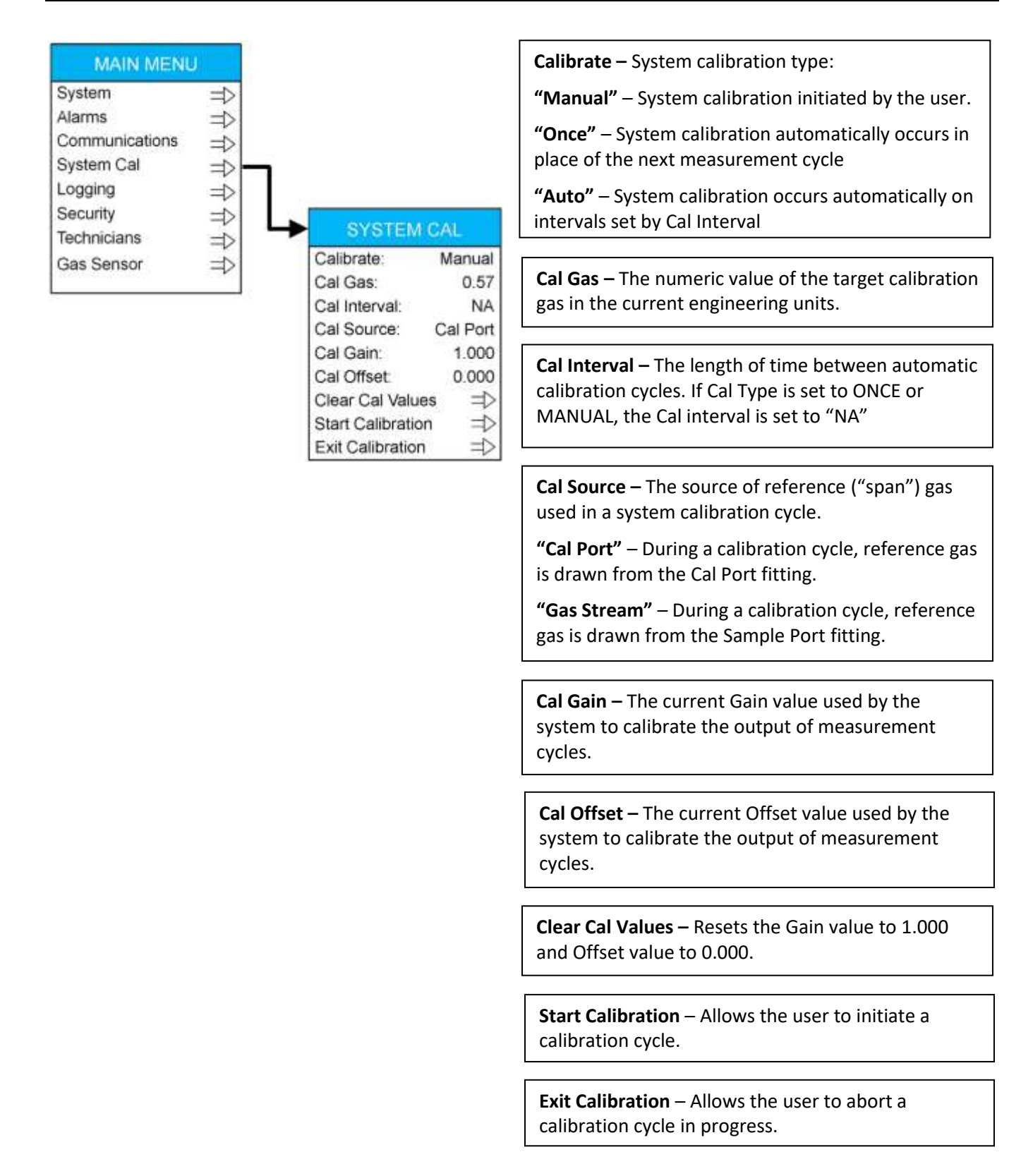

#### LOGGING MENU

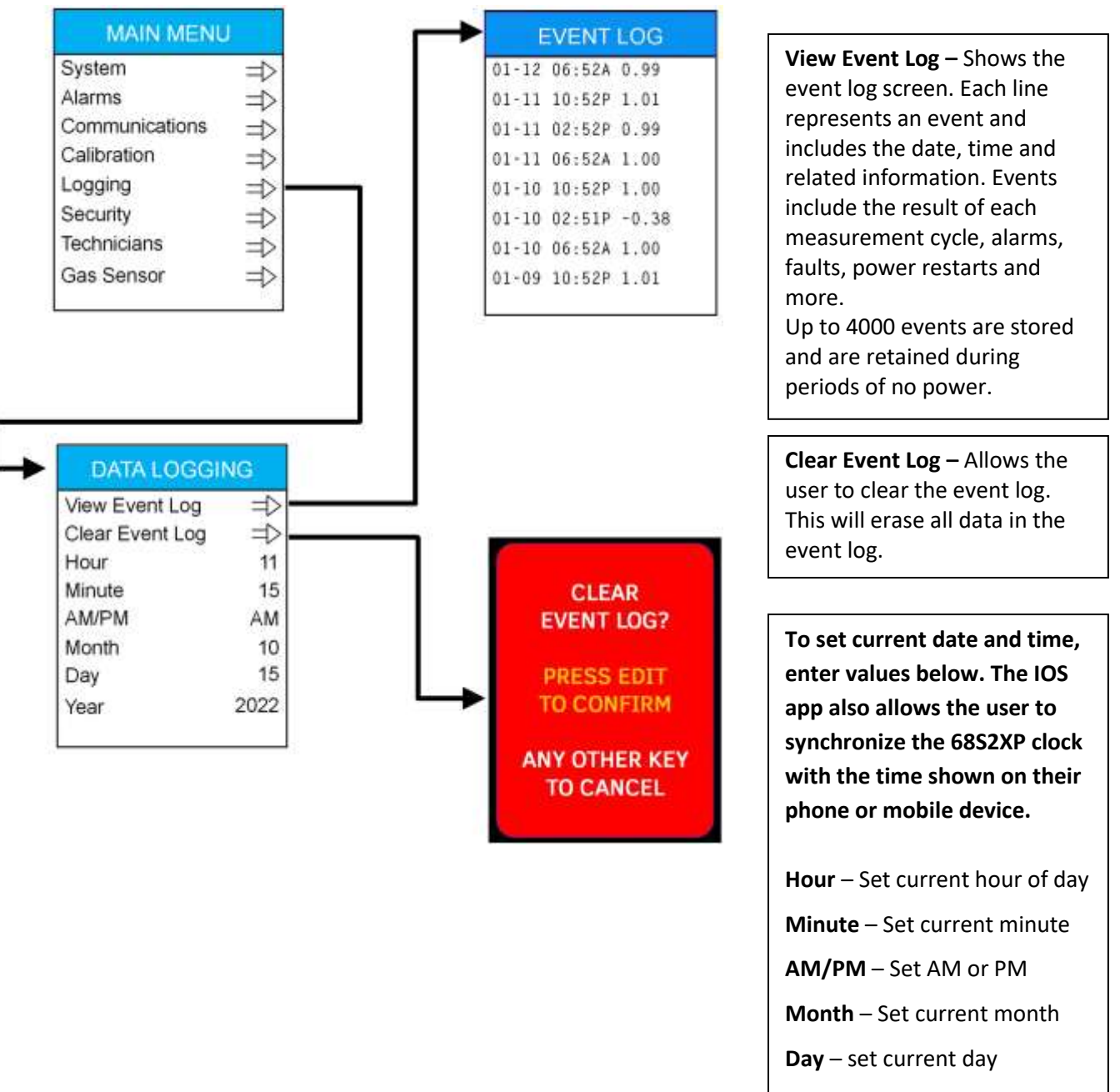

Year - set current year

#### **SECURITY MENU**

### MAIN MENU

| System         | =>            |
|----------------|---------------|
| Alarms         | $\Rightarrow$ |
| Communications | $\Rightarrow$ |
| System Cal     | $\Rightarrow$ |
| Logging        | ⇒             |
| Security       | =>            |
| Technicians    | $\Rightarrow$ |
| Gas Sensor     | ⇒             |
|                |               |

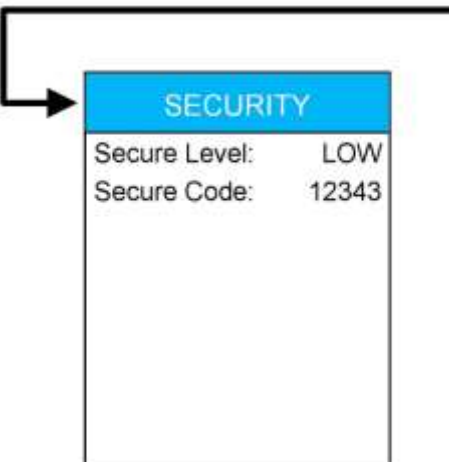

**Secure Level** – The GDS-68SXP offers three levels of security:

"Level 1" – all menus are visible and modifiable. This is the default security level.

"Level 2" – Both MODBUS and wireless writes are disabled.

"Level 3" – All menu access is disabled without entering the Secure Code (see below). A user can initiate a calibration cycle using the DOWN / EDIT key sequence.

**Secure Code** – A user-programmable 5-digit code that must be entered to access any menu when the security level is set to "2" or "3". See code entry details below.

#### **TECHNICIAN'S MENU**

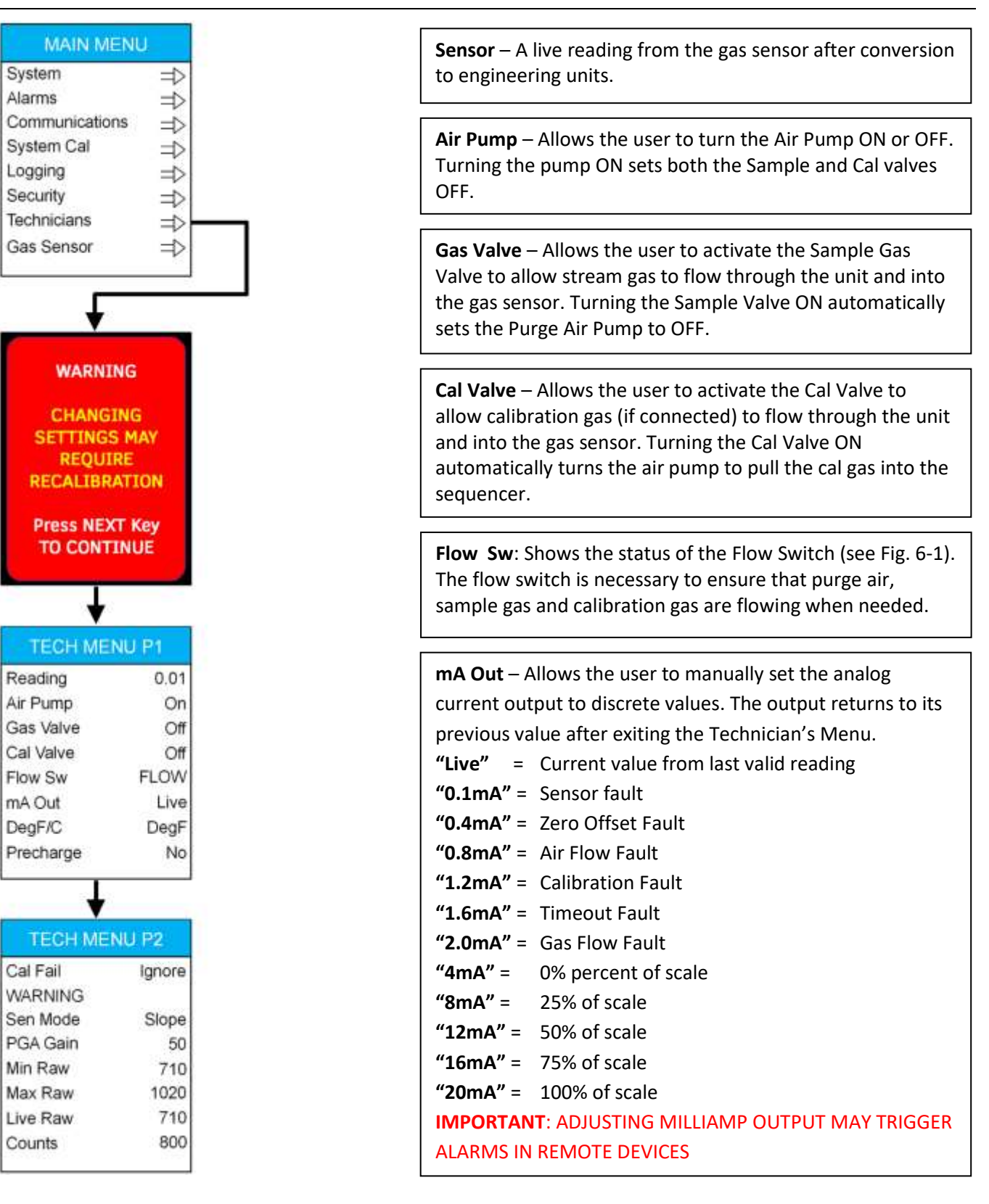

Page | 40

#### **TECHNICIANS MENU**

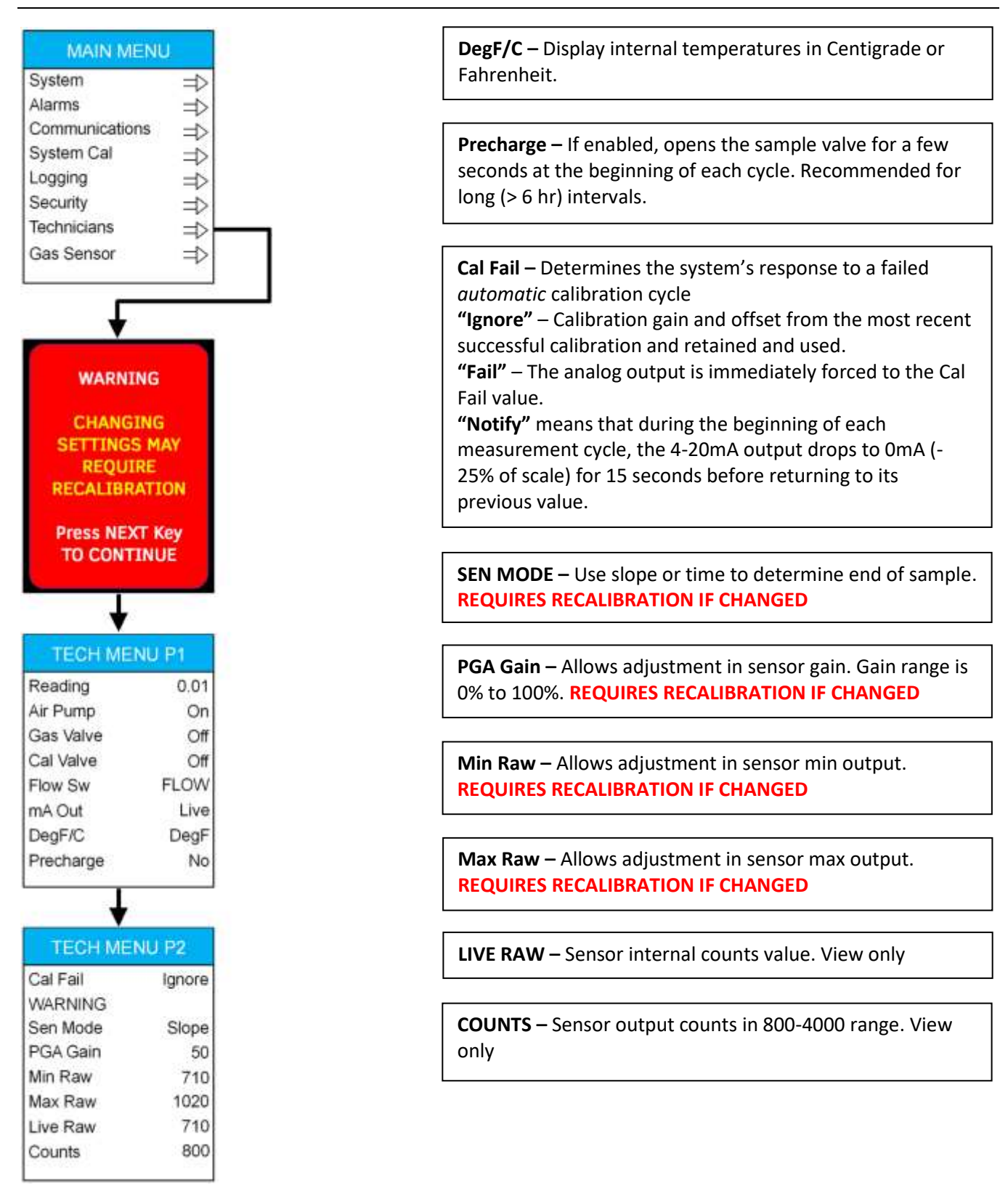

Page | 41

Version 2.01

# 16 GDS-68S2XP MODBUS REGISTERS

The GDS-68S2XP Process / Odorant Monitor features a set of user-accessible MODBUS registers that can provide a complete snapshot of the system configuration. This includes all real-time data, preset zero, span and calibration values and user-programmable text.

| Description                     | Register | Write    | Details                                                                               |
|---------------------------------|----------|----------|---------------------------------------------------------------------------------------|
| WRITE REGISTERS                 |          |          |                                                                                       |
| Start Measurement Cycle         | 1000     | W        | Writing a "1" to this register will start a measurement cycle                         |
| Stop Measurement Cycle          | 1010     | W        | Writing a "1" to this register will cancel a measurement cycle in progress            |
| Start Calibration Cycle         | 1020     | W        | Writing a "1" to this register will start a calibration cycle                         |
| Stop Calibration Cycle          | 1030     | W        | Writing a "1" to this register will start cancel a calibration cycle in progress      |
| Set Calibration Source = Port   | 1040     | W        | Writing a "1" to this register will set the calibration gas source to "Cal Port"      |
| Set Calibration Source = Stream | 1050     | W        | Writing a "1" to this register will set the calibration gas source to "Sample Stream" |
|                                 |          |          | Note: Writes will have no effect if MODBUS Write<br>Enable is set to "No"             |
| READ REGISTERS (Realtime)       |          |          |                                                                                       |
| Current Counts                  | 31001    | N/A      | 12-bit value: 800 = 4mA. 4000 = 20mA                                                  |
| Current Reading                 | 31002    | N/A      | 32-Bit floating-point value                                                           |
| Current Alarm Status            | 31004    | ,<br>N/A | "1" = Alarms Clear                                                                    |
|                                 |          |          | "2" = Alarm 1 Active                                                                  |
|                                 |          |          | "3" = Alarm 2 Active                                                                  |
|                                 |          |          | "4" = Alarm 3 Active                                                                  |
|                                 |          |          | "5" = Fault Alarm Active                                                              |
| Current Mode                    | 31005    | N/A      | Integer (Contact factory for details)                                                 |
| Current Time Hour               | 31006    | N/A      | Decimal value of current hour                                                         |
| Current Time Minute             | 31007    | N/A      | Decimal value of current minute                                                       |
| Current Time AM/PM              | 31008    | N/A      | "0" = AM<br>"1" = PM                                                                  |
| Current Time Month              | 31009    | N/A      | Decimal value of current month                                                        |
| Current Time Day                | 31010    | N/A      | Decimal value of current day                                                          |
| Current Time Year               | 31011    | N/A      | Decimal value of current year                                                         |
| Currently Measuring             | 31012    | N/A      | "1" = Measurement cycle                                                               |
| Currently Calibrating           | 31013    | N/A      | "1" = Calibration cycle                                                               |
| Manual Operation Allowed        | 31014    | N/A      | "1" = Ready                                                                           |
| Hours Remaining to Sample       | 31015    | N/A      | Decimal value of hours to go to next sample                                           |

Page | 42

| Minutes Remaining to Sample    | 31016 | Ν/Δ  | Decimal value of minutes to go to next sample |
|--------------------------------|-------|------|-----------------------------------------------|
| Seconds Remaining to Sample    | 21017 |      | Decimal value of seconds to go to next sample |
|                                | 51017 | 11/7 |                                               |
| READ REGISTERS (Configuration) |       |      |                                               |
| Full Scale Range               | 31021 | N/A  | 32-Bit floating-point value                   |
| System Response Factor         | 31023 | N/A  | 32-Bit floating-point value                   |
| System Cal Gain Value          | 31025 | N/A  | 32-Bit floating-point value                   |
| System Cal Offset Value        | 31027 | N/A  | 32-Bit floating-point value                   |
| System Sample Interval         | 31029 | N/A  | "1" = One Hour                                |
|                                |       | -    | "2" = Two Hours                               |
|                                |       |      | "3" = Three Hours                             |
|                                |       |      | "4" = Four Hours                              |
|                                |       |      | "5" = Six Hours                               |
|                                |       |      | "6" = Eight Hours                             |
|                                |       |      | "7" = Twelve Hours                            |
|                                |       |      | "8" = Twenty-four Hours                       |
| System Decimal Points          | 31030 | N/A  | "0" = "000"                                   |
|                                |       |      | "1" = "00.0"                                  |
|                                |       |      | "2" = "0.00"                                  |
| System Alarm 1 Value           | 31031 | N/A  | 32-Bit floating-point value                   |
| System Alarm 1 Type            | 31033 | N/A  | "0" = Alarm above                             |
|                                |       |      | "1" = Alarm below                             |
| System Alarm 2 Value           | 31034 | N/A  | 32-Bit floating-point value                   |
| System Alarm 2 Type            | 31036 | N/A  | "0" = Alarm above                             |
|                                |       |      | "1" = Alarm below                             |
| System Alarm 3 Value           | 31037 | N/A  | 32-Bit floating-point value                   |
| System Alarm 3 Type            | 31039 | N/A  | "0" = Alarm above                             |
|                                |       |      | "1" = Alarm below                             |
| Firmware Version               | 31040 | N/A  | Decimal value                                 |
| Security Level                 | 31041 | N/A  | "1" = Low Security                            |
|                                |       |      | "2" = Medium Security                         |
|                                |       |      | "3" = High Security                           |
| Modbus Write Enable            | 31042 | N/A  | "0" = MODBUS writes disabled                  |
|                                |       |      | "1" = MODBUS writes enabled                   |
|                                |       |      |                                               |
| READ REGISTERS (Last Sample)   |       |      |                                               |
| Last Sample Reading            | 31051 | N/A  | 32-Bit floating-point value                   |
| Last Sample Error Flags        | 31053 | N/A  | Bit 0 = Sensor Fault                          |
|                                |       |      | Bit 1 = Flow Switch Fault                     |
|                                |       |      | Bit 2 = Gas Flow Fault                        |
|                                |       |      | Bit 3 = Air Flow Fault                        |
|                                |       |      | Bit 4 = Reserved (0)                          |
|                                |       |      | Bit 5 = Reserved (0)                          |
|                                |       |      | Bit 6 = Reserved (0)                          |
|                                |       |      | Bit 7 = Reserved (0)                          |
|                                |       |      | Bit 8 = Offset Warning                        |

Page | 43

Version 2.01

|                                | 1     | 1        |                                                   |
|--------------------------------|-------|----------|---------------------------------------------------|
|                                |       |          | Bit 9 = Overrange Warning                         |
|                                |       |          | Bit 10 = Zero Timeout Warning                     |
|                                |       |          | Bit 11 = Sample Timeout Warning                   |
|                                |       |          | Bit 12 = Recovery Timeout Warning                 |
|                                |       |          | Bit 13 = Gas Sensor Warning                       |
|                                |       |          | Bit 14 = Reserved (0)                             |
|                                |       |          | Bit 15 = Reserved ("0")                           |
| Last Sample Raw Zero           | 31054 | N/A      | 32-Bit floating-point value                       |
| Last Sample Raw Measurement    | 31056 | N/A      | 32-Bit floating-point value                       |
| Last Sample Time Hour          | 31058 | N/A      | Decimal value of hour at last sample              |
| Last Sample Time Minute        | 31059 | N/A      | Decimal value of minute at last sample            |
| Last Sample AM/PM              | 31060 | N/A      | "0" = AM                                          |
|                                |       |          | "1" = PM                                          |
| Last Sample Time Month         | 31061 | N/A      | Decimal value of month at last sample             |
| Last Sample Time Day           | 31062 | N/A      | Decimal value of day at last sample               |
| Last Sample Time Year          | 31063 | ,<br>N/A | Decimal value of year at last sample              |
| Last Sample Zero Time          | 31064 | Ν/Δ      | Decimal value of time to complete zero            |
|                                | 51004 | 11/1     | measurement                                       |
| Last Sample Meas Time          | 21065 | NI/A     | Decimal value of time to complete cample          |
| Last Sample Meas Time          | 31003 | N/A      | mosurement                                        |
| Lest Comple Fluch Time         | 21000 | NI / A   | Desimal value of time to complete fluch to 10% of |
| Last Sample Flush Time         | 31066 | N/A      | Decimal value of time to complete flush to 10% of |
|                                | 24067 |          | scale                                             |
| Last Sample Gas Flow Status    | 31067 | N/A      | "0" = Flow Error                                  |
|                                |       |          | "1" = Flow OK                                     |
| Last Sample Air Flow Status    | 31068 | N/A      | "0" = Flow Error                                  |
|                                |       |          | "1" = Flow OK                                     |
| Last Sample Sensor Temperature | 31069 | N/A      | 32-Bit floating-point value                       |
| Last Sample DC Volts           | 31071 | N/A      | 32-Bit floating-point value                       |
| Last Sample Sequence Number    | 31073 | N/A      | Decimal count of samples since power-up           |
|                                |       |          |                                                   |
| READ REGISTERS (Last Cal)      |       |          |                                                   |
| Last Cal Span Value            | 31081 | N/A      | 32-Bit floating-point value                       |
| Last Cal Error Flags           | 31083 | N/A      | Bit 0 = Sensor Fault                              |
|                                |       |          | Bit 1 = Flow Switch Fault                         |
|                                |       |          | Bit 2 = Gas Flow Fault                            |
|                                |       |          | Bit 3 = Air Flow Fault                            |
|                                |       |          | Bit 4 = Reserved (0)                              |
|                                |       |          | Bit 5 = Reserved (0)                              |
|                                |       |          | Bit 6 = Cal Zero Calculation Fault                |
|                                |       |          | Bit 7 = Cal Span Calculation Fault                |
|                                |       |          | Bit 8 = Offset Warning                            |
|                                |       |          | Bit 9 = Overrange Warning                         |
|                                |       |          | Bit 10 = Zero Timeout Warning                     |
|                                |       |          | Bit 11 = Sample Timeout Warning                   |
|                                |       |          | Bit 12 - Becovery Timeout Warning                 |
|                                |       |          | Dit 12 - Recovery Timeout Warning                 |
|                                |       |          | DIL TO - OAS SELISOL MALTILLB                     |

Page | 44

|                             |       | T    |                                                   |  |
|-----------------------------|-------|------|---------------------------------------------------|--|
|                             |       |      | Bit 14 = Reserved (0)                             |  |
| Last Cal Davy Zana          | 21004 |      | Bit 15 = Reserved ("0")                           |  |
| Last Cal Raw Zero           | 31084 | N/A  | 32-Bit floating-point value                       |  |
| Last Cal Raw Measurement    | 31086 | N/A  | 32-Bit floating-point value                       |  |
| Last Cal Time Hour          | 31088 | N/A  | Decimal value of hour at last Cal                 |  |
| Last Cal Time Minute        | 31089 | N/A  | Decimal value of minute at last Cal               |  |
| Last Cal AM/PM              | 31090 | N/A  | AM or PM indicator                                |  |
| Last Cal Time Month         | 31091 | N/A  | Decimal value of month at last Cal                |  |
| Last Cal Time Day           | 31092 | N/A  | Decimal value of day at last Cal                  |  |
| Last Cal Time Year          | 31093 | N/A  | Decimal value of year at last Cal                 |  |
| Last Cal Zero Time          | 31094 | N/A  | Decimal value of time to complete zero            |  |
|                             |       |      | measurement                                       |  |
| Last Cal Meas Time          | 31095 | N/A  | Decimal value of time to complete sample          |  |
|                             |       |      | measurement                                       |  |
| Last Cal Flush Time         | 31096 | N/A  | Decimal value of time to complete flush to 10% of |  |
|                             |       |      | scale                                             |  |
| Last Cal Gas Flow Status    | 31097 | N/A  | "0" = Flow Error                                  |  |
|                             |       |      | "1" = Flow OK                                     |  |
| Last Cal Air Flow Status    | 31098 | N/A  | "0" = Flow Error                                  |  |
|                             |       |      | "1" = Flow OK                                     |  |
| Last Cal Sensor Temperature | 31099 | N/A  | 32-Bit floating-point value                       |  |
| Last Cal DC Volts           | 31101 | N/A  | 32-Bit floating-point value                       |  |
| Last Cal Gain               | 31103 | N/A  | 32-Bit floating-point value                       |  |
| Last Cal Offset             | 31105 | N/A  | 32-Bit floating-point value                       |  |
| Last Cal Sequence Number    | 31107 | N/A  | Decimal count of calibrations since power-up      |  |
| •                           |       |      |                                                   |  |
| READ REGISTERS (Cal Config) |       |      |                                                   |  |
| Calibration Type            | 31121 | N/A  | "1" = Manual calibration                          |  |
|                             |       |      | "2" = Once calibration                            |  |
|                             |       |      | "3" = Automatic calibration                       |  |
| Cal Span Value              | 31122 | N/A  | 32-Bit floating-point value                       |  |
| Cal Source                  | 31124 | N/A  | "1" = Sample Stream                               |  |
|                             |       |      | "2" = Cal Port                                    |  |
|                             |       |      |                                                   |  |
| READ REGISTERS (Cal Config) |       |      |                                                   |  |
| Gas sensor reading          | 31201 | N/A  | Gas sensor current counts (0-4000, 800 = "0")     |  |
| Gas sensor reading          | 31202 | N/A  | 32-Bit floating-point value                       |  |
| Gas sensor life             | 31204 | N/A  | Sensor life (0-100)                               |  |
|                             |       | ,    |                                                   |  |
| READ REGISTERS (Ascii Text) |       |      |                                                   |  |
| Instrument Name             | 41001 | N/A  | 20-character packed string ("GDS-68S2XP")         |  |
| Engineering Units           | 41011 | N/A  | 10-character packed string ("lbs/mmcf")           |  |
| Unit Serial Number          | 41016 | N/A  | 10-character packed string ("GDS100001")          |  |
| Unit Serial Number          | 41016 | IN/A | TO-character packed string ("GDS100001")          |  |

# **17 TROUBLESHOOTING GUIDELINES**

### **NEGATIVE READING ON GDS-68S2XP DISPLAY**

• A negative output indicates an error in the most recent measurement cycle. Review the chapter on Maintenance to determine the cause

### FAULT INDICATION ON DISPLAY

- Fault or Over-range on power-up. Certain toxic sensors indicate off-scale low or high at power up and quickly drift towards zero. This is normal behavior and should resolve itself in less than an hour for most sensors
- Continuous Fault indication. Remove sensor and examine for moisture or discoloration. Replace sensor if wet or discolored. Fault indication generally indicates sensor useful life is exhausted.
- Sensors left unpowered for more than 3 months are subject to accelerated degradation and may demonstrate a permanent loss of sensitivity

### **FAILED CALIBRATION**

- Always check the "Last Cal" screen for detailed information on the most recent calibration cycle.
- Sensor reading during zero calibration exceeds upper or lower limit of "zero" sensor is defective and should be replaced
- Sensor reading during span calibration too low sensor may be defective. However, it may be possible to <u>temporarily</u> continue operation by increasing sensor PGA gain. Autocalibration will attempt to increase sensor PGA gain automatically
- Sensor reading during span calibration too high sensor gain may be adjusted incorrectly. Reduce sensor gain by lowering the PGA Gain setting. Autocalibration will attempt to decrease sensor PGA gain automatically
- Insufficient difference between zero value and span value. Difference must be at least 10% of scale
- Calibration gas may be out of date, defective or depleted
- Purge air inlet may be clogged

### ANALOG 4-20MA OUTPUT NOT WORKING OR NOT ACCURATE

- No output: Check to make sure that the output wiring connection to the 4-20mA output terminal is secure
- Readings Don't Match: Verify that the full-scale range of the GDS-68S2XP and input range of the receiving controller or DCS is identical. Use the Technician's Menu to force the 4-20mA output to specific values and confirm the reading on the remote controller or DCS.

### MODBUS DATA INCORRECT OR MISSING

- Check for incorrect MODBUS polarity (swap "A" and "B" if unsure; no damage will occur)
- Verify that the Baud Rate, Parity, Data bits and Slave ID value are correct
- Make sure there are no other MODBUS slaves on the same network with similar Slave ID settings
- Verify that MODBUS master is requesting data from correct data register
- If reading the digital counts value, verify that controller MIN and MAX count settings are correct. MIN counts should be "800" which corresponds to 4mA and MAX counts should be "4000" which corresponds to 20 mA.
- If reading MODBUS floating point, verify that the Byte Order setting is correct.

#### **GDS-68S2XP DISPLAY BLANK**

- Verify DC power at input supply terminals on back of GDS-68S2XP board assembly.
- Verify ribbon cable plugged into Display board and pump board.

# **18 GDS CONNECT 68S2XP APPLICATION FOR IPHONE**

The GDS-68S2XP includes a wireless interface that supports remote access via the GDS Connect 68S2XP iPhone application. The GDS Connect application allows users to view and graph measurement data, change settings (if write-enabled) and send a snapshot of configuration and measurement data via email.

The GDS Connect 68S2XP application is available from the Apple Apps Store and is free of charge.

Once installed, click in the icon to get started. Press "Scan" to identify any local GDS-68S2XP units, then select the unit from the list. Once connected, the app will display the current reading and unit status, history graph and tabular data, detailed information on the last sample and last calibration and a set of tools and troubleshooting information that can be helpful in the field. See the Communications menu for more wireless settings options.

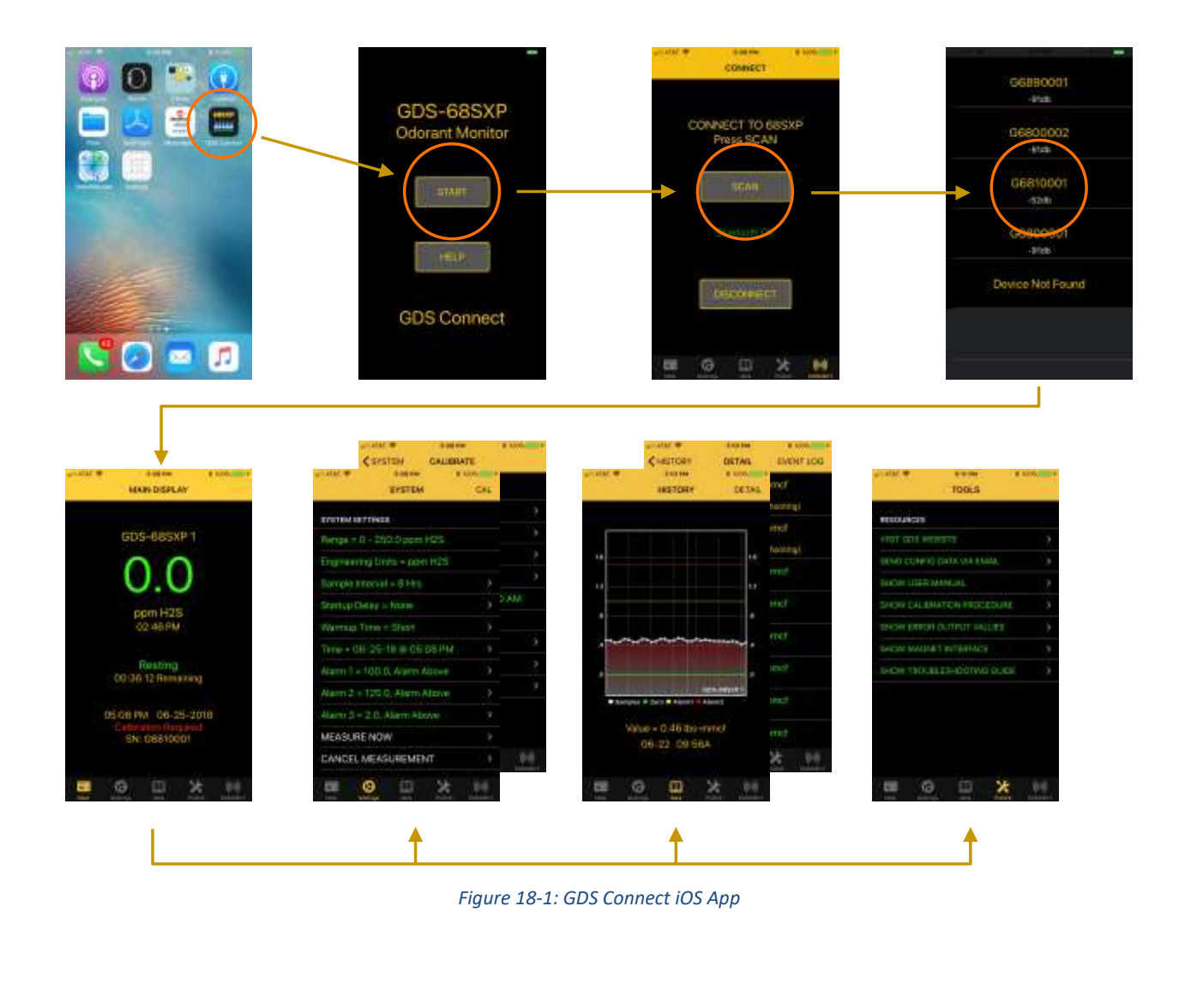

Page | 48

# **19 SYSTEM DIMENSIONS**

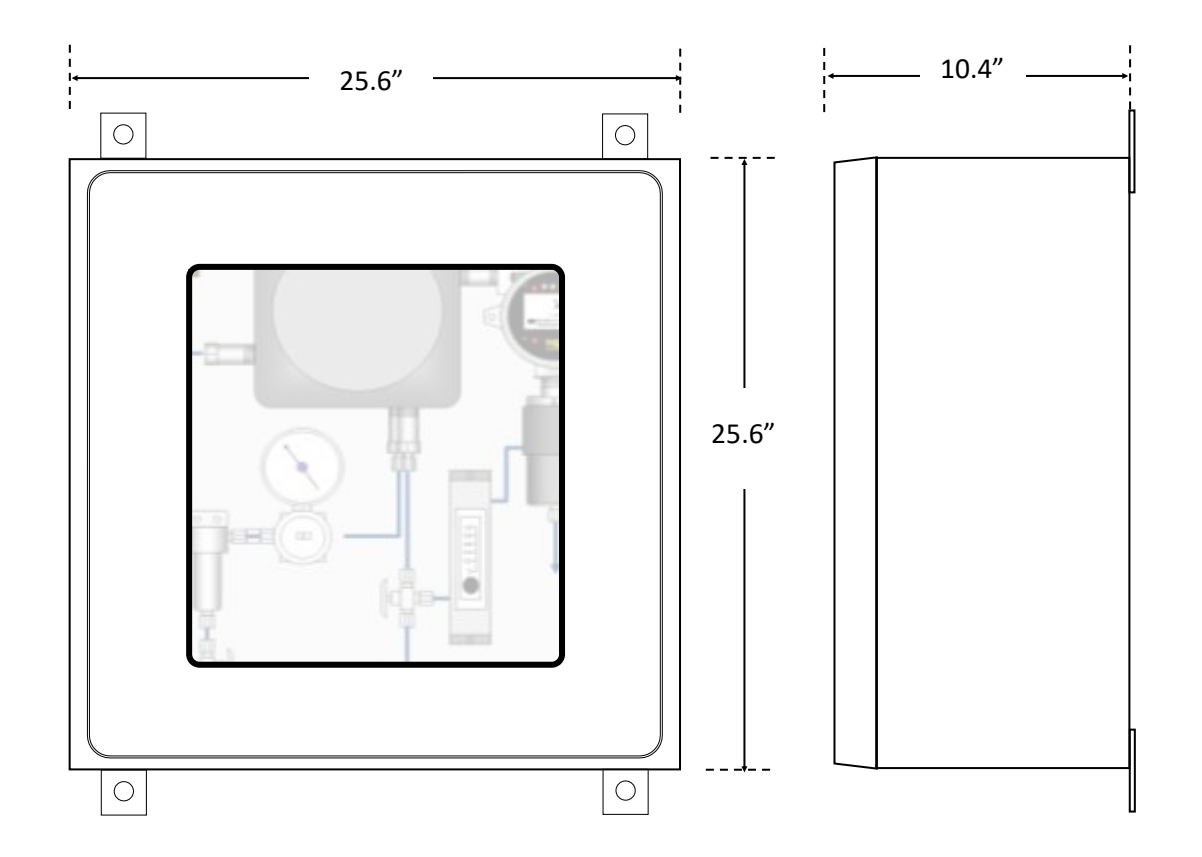

Figure 19-1: GDS-68S2XP Dimensions With Wall-Mount Kit

## **20 SYSTEM EVENTS**

| Event  | Description                                           | Recommended Action                           |
|--------|-------------------------------------------------------|----------------------------------------------|
| "0.00" | Value from reading (no text)                          | Result of successful measurement             |
| A1 IN  | Alarm 1 In (made active)                              | User defined                                 |
| A1 OT  | Alarm 1 Out (made inactive)                           | User defined                                 |
| A2 IN  | Alarm 2 In (made active)                              | User defined                                 |
| A2 OT  | Alarm 2 Out (made inactive)                           | User defined                                 |
| A3 IN  | Alarm 3 In (made active)                              | User defined                                 |
| A3 OT  | Alarm 3 Out (made inactive)                           | User defined                                 |
| FLTIN  | Fault Alarm In (made active)                          | User defined                                 |
| FLTOT  | Fault Alarm Out (made inactive)                       | User defined                                 |
| CALOK  | Calibration cycle completed successfully              | Normal operation                             |
| CALCN  | Calibration cycle cancelled                           | User action                                  |
| CALCL  | Calibration values reset (Gain = 1.00)                | User action                                  |
| CALSA  | Calibration cycle started automatically               | None                                         |
| CALSM  | Calibration cycle started via MODBUS                  | User action                                  |
| CALSU  | Calibration cycle started via user from main menu     | User action                                  |
| CALSW  | Calibration cycle started via wireless interface      | User action                                  |
| CBOOT  | Unit performed Cold Boot                              | User reset to factory default values.        |
| CFAIR  | Calibration FAIL (Purge air flow)                     | No purge air during calibration cycle.       |
|        |                                                       | Check air pump and flame arrestors.          |
| CFFSW  | Calibration FAIL (Stuck flow switch)                  | Flow switch stuck in OPEN position. Check    |
|        |                                                       | in diagnostics mode. Replace if necessary.   |
| CFGAS  | Calibration FAIL (Span gas flow)                      | No span flow during calibration cycle.       |
|        |                                                       | Check cal cylinder or source of cal gas.     |
| CFSEN  | Calibration FAIL (Sensor fault)                       | Sensor FAULT during calibration cycle.       |
|        |                                                       | Check or recalibrate sensor.                 |
| CFZER  | Calibration FAIL (Sensor resting zero exceeds limits) | Resting zero too high or too low. Check or   |
|        |                                                       | recalibrate sensor.                          |
| CFSPN  | Calibration FAIL (Calculated GAIN exceeds limits)     | Sensor output too high or too low during     |
|        |                                                       | system cal. Recalibrate sensor.              |
| CWOFF  | Calibration WARN (Excessive sensor offset)            | Sensor resting zero above nominal value.     |
|        |                                                       | Check or recalibrate sensor.                 |
| CWOVR  | Calibration WARN (Overrange during cycle)             | Input > full scale during calibration cycle. |
|        |                                                       | Check range and calibration gas.             |
| сумто  | Calibration WARN (Measurement timeout)                | Measurement time exceeded limit. Check       |
|        |                                                       | or replace sensor.                           |
| CWRTO  | Calibration WARN (Recovery timeout)                   | Recovery time exceeded limit. Check or       |
|        |                                                       | replace sensor.                              |

Page | 50

| CWZTO   | Calibration WARN (Zero timeout)                  | Zero measurement time exceeded limit      |
|---------|--------------------------------------------------|-------------------------------------------|
|         |                                                  | Check or replace sensor                   |
| COMER   | SEQUENCER failed to communicate with GMCX.       | Check wiring and GMCX Comm settings       |
| FBOOT   | Unit performed Factory Cold Boot                 | Contact GDS Corp                          |
|         | Event log cleared by user from main menu         | User action                               |
| PWRIO   | DC input power below 18 0VDC                     | Check DC power for $24V \pm 7.5\%$        |
| PWRHI   | DC input power above 30 0VDC                     | Check DC power for $24V + /-5\%$          |
| SBLIMP  | Sensor hump cycle recorded                       | Normal during rest if BLIMP enabled       |
| SEOAW   | Measurement cycle abort via wireless interface   | User action                               |
| SEQAN   | Measurement cycle abort via MODBUS               | User action                               |
| SEQALI  | Measurement cycle abort via user from main menu  | User action                               |
| SEQNO   | Measurement cycle started via MODBLIS            | User action                               |
| SEQSIVI | Measurement cycle started by user from menu      |                                           |
| SEQSU   | Measurement cycle started via wireless interface |                                           |
| SEAID   | Measurement cycle Statted via wheless interface  | No purge air during measurement cycle     |
| JFAIN   |                                                  | Check air numn and flame arrestors        |
| SEES/M/ | Measurement cycle FALILT* (Flow switch)          | Elow switch stuck in OPEN position. Check |
| JFFJVV  |                                                  | in diagnostics mode Penlace if persestry  |
| SEGAS   | Measurement cycle FALII T* (Sample gas flow)     | Check inlet valve and sample regulator    |
| JIGAS   | Weasurement cycle (AoEi (Sample gas now)         | setting for proper flow                   |
| SESEN   | Measurement cycle FALII T* (Sensor)              | Sensor FALILT during measurement cycle    |
| SISEN   |                                                  | Check or recalibrate sensor.              |
| SWOFF   | Measurement cycle WARN (High sensor zero)        | Sensor resting zero above nominal value.  |
|         |                                                  | Check or recalibrate sensor.              |
| SWOVR   | Measurement cycle WARN (Overrange during cycle)  | Input exceeded full scale during          |
|         | , , , , ,                                        | measurement cycle. Check range.           |
| SWMTO   | Measurement cycle WARN (Measurement timeout)     | Measurement time exceeded limit. Check    |
|         |                                                  | or replace sensor.                        |
| SWRTO   | Measurement cycle WARN (Recovery timeout)        | Recovery time exceeded limit. Check or    |
|         |                                                  | replace sensor.                           |
| SWZTO   | Measurement cycle WARN (Zero timeout)            | Zero measurement time exceeded limit.     |
|         |                                                  | Check or replace sensor.                  |
| SENER   | Sensor failed to stabilize during warmup time.   | Check or replace sensor.                  |
| STUOK   | Startup OK                                       | Signifies unit passed all startup tests.  |
| WCERR   | Wireless chip initialization error               | Contact GDS Corp                          |
| WCINI   | Wireless chip initialization (during Cold Boot)  | Normal                                    |
|         | · · · ·                                          |                                           |

NOTE: Only Measurement FAULT\* errors will result in a FAULT output from the GDS-68S2XP. Warning conditions will be recorded in the Event Log and in the Sample Error Flags value.

# 21 KNOWN ERRATA

#### GDS-68S2XP

Version 1.04

1. The MODBUS slave interface is preset for 9600 baud, no parity and 8 data bits and cannot be changed.

This page intentionally blank

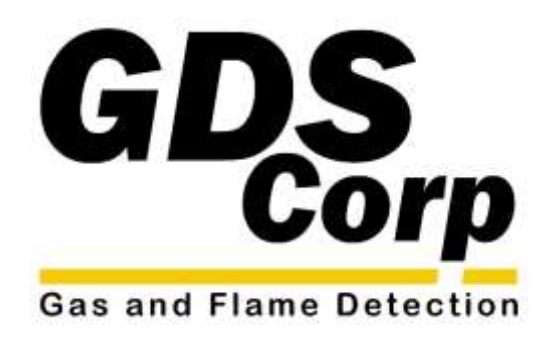

© GDS Corp 2023

Page | 54